#### 2022年重要時程、須知說明

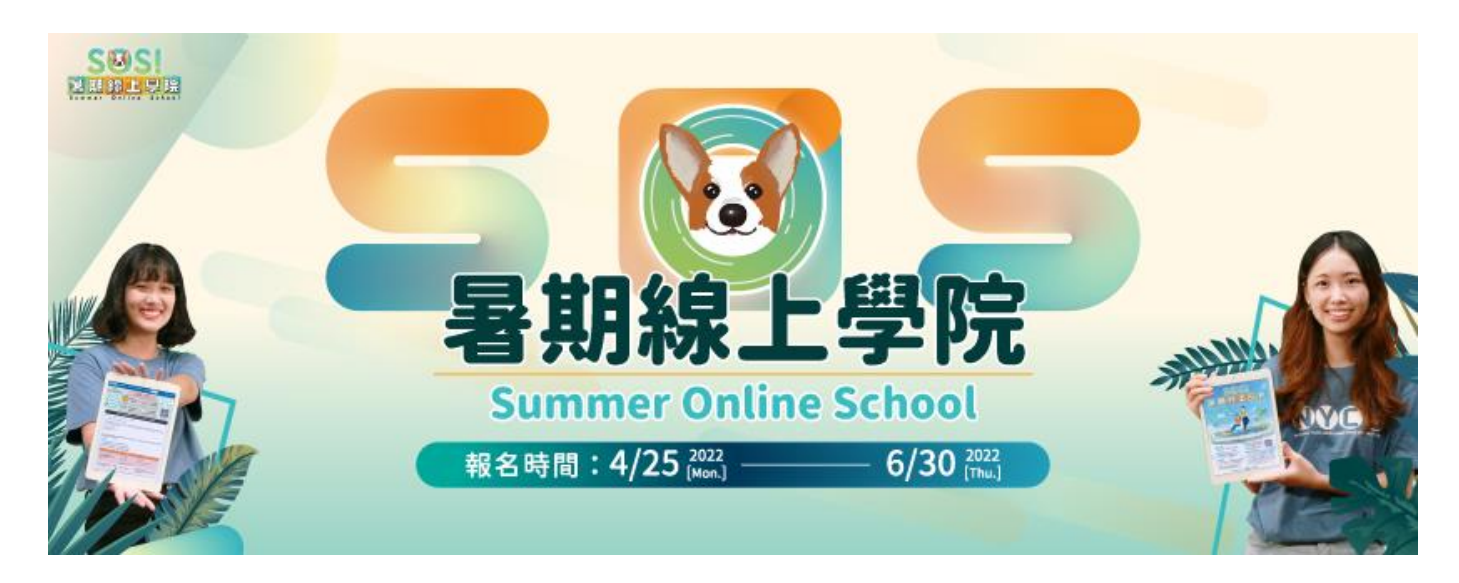

#### SOS!暑期線上學院 Summer Online School

暑假上課 / 遠距線上學習 跨校線上通識 / 各校內學分認抵 彈性學習 / 豐富內容

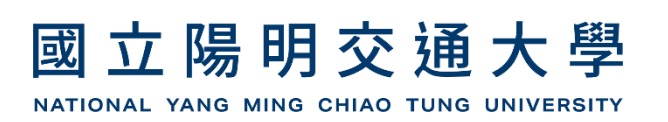

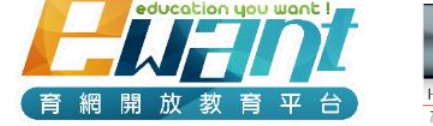

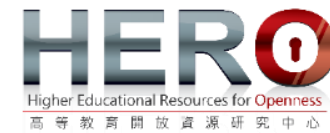

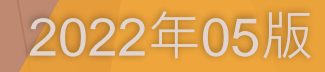

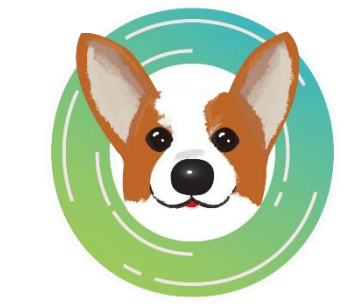

#### 2022年SOS計畫: 學生指南手冊

- 選課各校學分認抵資訊
- ▶ 報名說明&須知
- ▶ 報名課程時程
- ▶ <u>如何報名課程?</u>
- ▶ <u>如何繳費?</u>
- ▶ 第一階段學生確認是否成班?
- ▶ <u>等候是否成班 & 相關選課後規定</u>
- ▶ <u>換課、退選(退課)</u>
- ▶ 如何退費?
- ▶ <u>如何上課?</u>
- ▶ <u>停修</u>
- ▶ <u>成績公告&登分流程</u>
- ▶ <u>關於證書</u>
- ▶ <u>常見問題集 FAQ</u>
- ▶ 聯絡我們
- ▶ <u>如何修改平台個人姓名?</u>

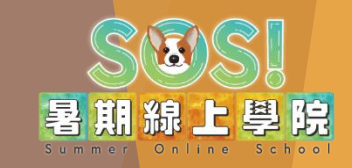

♪再次提醒 \*當按下「前往繳費」,不論你是否付款了, 報名系統就會判定你已經產生了一筆訂單。 \*請注意每個人,選修學分上限4學分 \*!!非常重要!! 要確認訂單是否成立, 或需要 **補交證明,請點此連結:**會訂單確認連結會

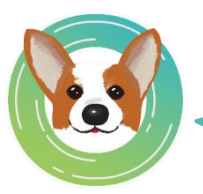

掃描Qrcode · 直接進入SOS主頁! GO!

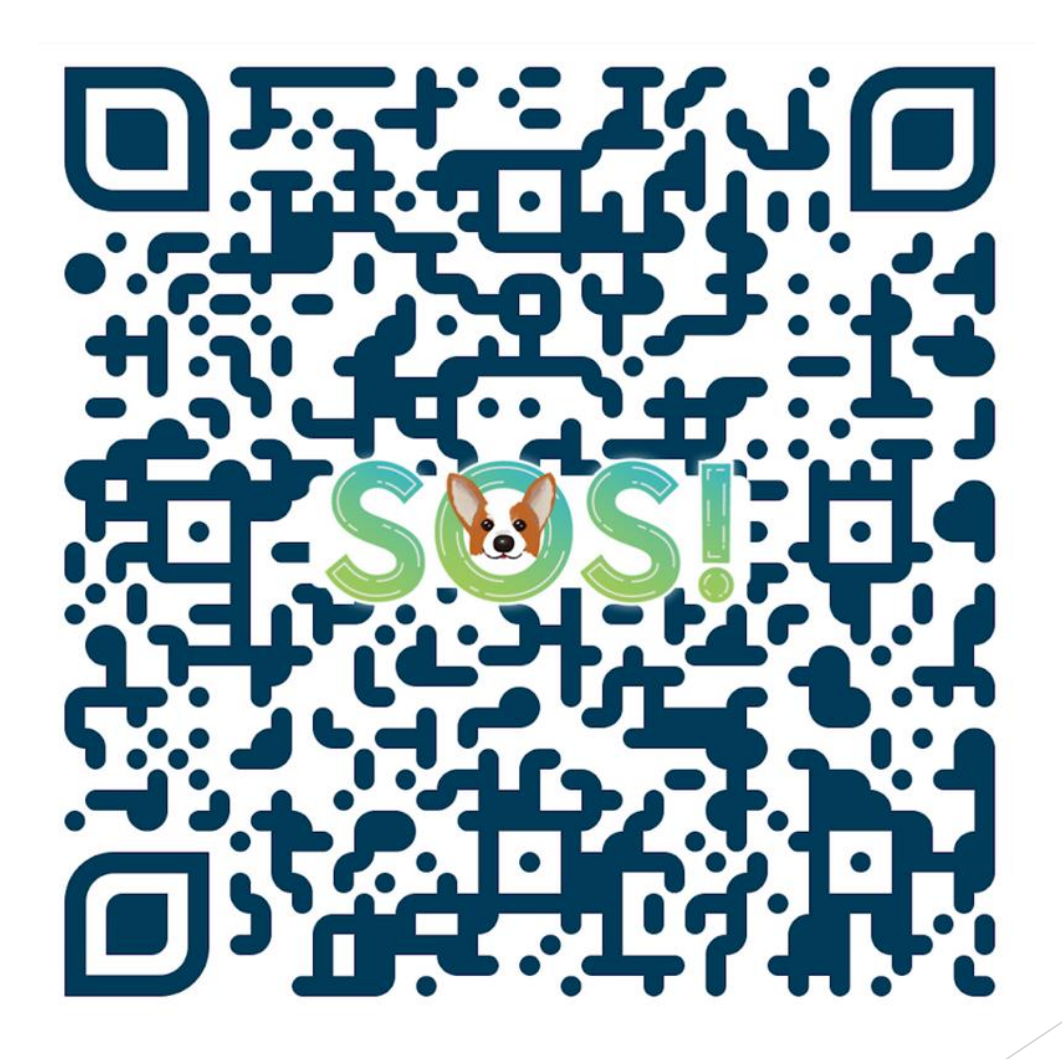

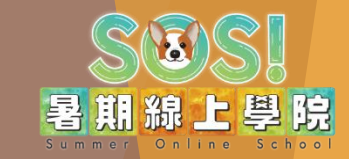

## 選課各校學分認抵資訊

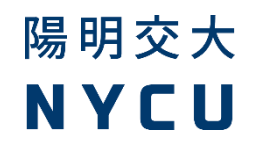

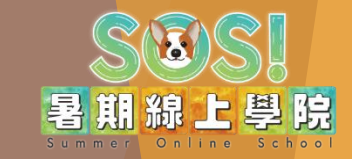

#### <mark>有採計!</mark>那...採計哪些課程?有什麼要注意的?我是\*\*\*系會不會有擋休的問題? 請到「<mark>選課各校學分認抵資訊</mark>」來看看!看完再好好選!

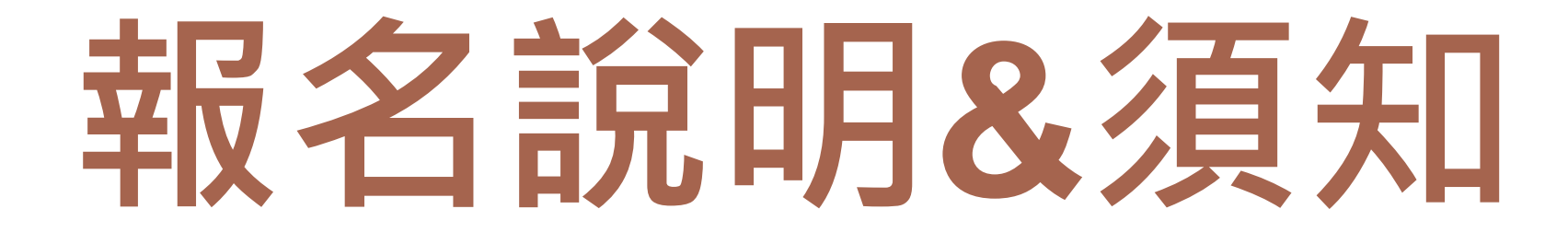

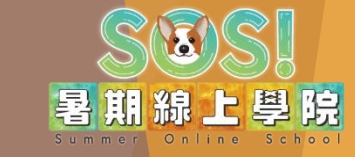

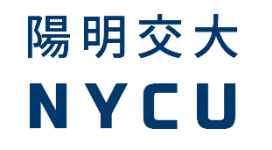

#### 報名說明&須知(一)

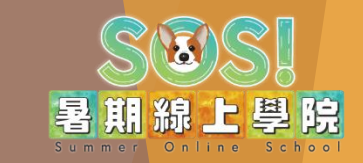

- SOS!暑期線上學院Summer Online School 計畫(簡稱本計畫)由國立陽明交通大學主辦,高等教育開放資源研究中心負責執行,並以ewant育網開放教育平台(<u>https://www.ewant.org/</u>)作為主要學習平台。提供遠距同步以及非同步的跨校線上通識課程,方便同學利用暑假選修、規劃學程,並由各校採認學分。
- 2. 報名開始、學生選課:4月25日(一)09:00至6月30日(四)23:59
- 3. 報名、選課對象:
  - 1. 全國大專校院在學大學生
  - 2. 準大一新生(高三應屆畢業生)
- 4. 課程學分費:新臺幣 750元/每學分·2學分共1,500元。
  - 1. 每位學生上限(最多)選修共 4學分 的課程(注意! 大部分課程一門2學分, 少部分一門1學分)。
  - 2. 於ewant育網開放教育平台的各課程之單一入口進行報名與繳費。
  - 3. 低收入戶、中低收入戶、家庭清寒或特殊境遇等條件者,全額免費(須提供審核之證明文件)。
- 5. 目前僅限有採認學分的選課合作學校之學生選課(非合作學校的學生無法選課)。
- 6. 學分費已包含證書(證書不另外收費)。通過課程後,待本計畫公布統一下載/寄送日期。
  - ▶ 在學大學生(電子檔):通過課程者,一律下載電子檔留存,無紙本。
  - 準大一新生(紙本):通過課程者,若學校有認抵,將會統一時間寄發紙本正本(含鋼印)到聯絡地址,入學後學生自行於貴 校內進行抵免。不開放電子檔下載。

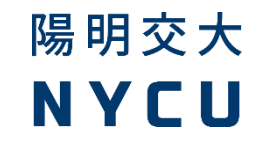

#### 報名說明&須知(二)

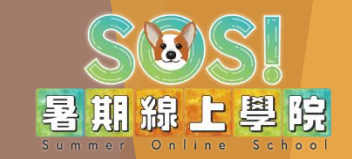

本計畫經過審慎考核,選出全國各大專校院提供的 32 門跨校線上之通識學分課程。 各校採認的課數不同,還請留意貴校的認抵資訊,詳見「選課各校學分認抵資訊」公告。

- 1. 課程影音、測驗、報告等皆於 **上近** ewant 育網開放教育平台進行。
- 2. 今年皆為線上授課,無面授課程。
- 3. 大部分為中文授課(Courses taught in Chinese),艺為外籍生請學生自行評估。
- 4. 每門課程皆有2-3次直播。
- 5. 課程經營全以授課教師規劃為主,平台僅為協助,無法決定成績、作業、測驗等授課內容相關事宜。
- 6. 所有課程進行都會於2022年07月04日(一)至08月26日(五)內結束。各課程授課時間不同。
  - 如同各校內的實體課程一樣,為因應結算成績、登分,課程有可能會提前規劃期末事宜,還請學生留意課內 教師公告。(公告如右圖)

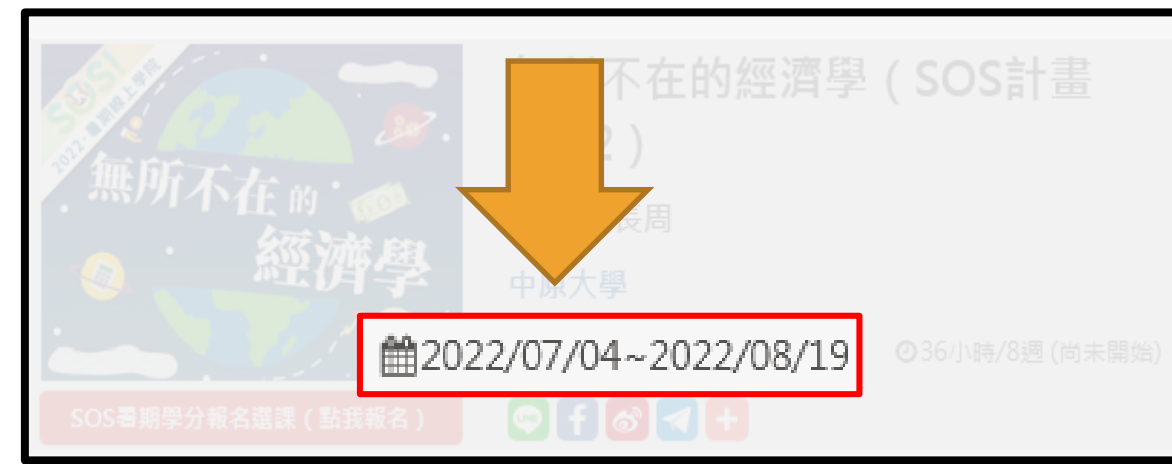

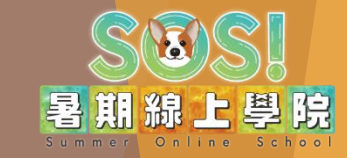

## 報名課程時程

#### 報名選課時程(簡易版)

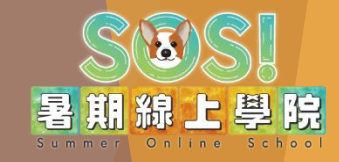

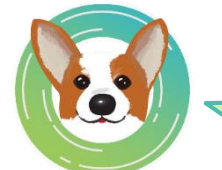

 時程為預估,屆時還請以各課程的課內公告與專區的「最新消息」為主。
 如同各校內的實體課程一樣,為因應結算成績、登分,課程有可能會提前 規劃期末事宜,還請學生留意課內教師公告。

| 月份   | 日期                             | 內容事項                       |
|------|--------------------------------|----------------------------|
|      |                                | 課程推廣、宣傳招生                  |
| 4月   | 4月25日 09:00<br>至<br>6月30日23:59 | 報名開始、學生選課                  |
| E EI | 5月 <mark>26</mark> 日 13:00     | <mark>第一階段</mark> 學生確認是否成班 |
| 5月   |                                | 繼續選課、換課、繳費                 |
|      | 6月 <mark>9</mark> 日 13:00      | <mark>第二階段</mark> 學生確認是否成班 |
| 6月   | 6月 <mark>30</mark> 日 23:59     | 報名結束( <mark>逾時不候</mark> !) |
|      | 7月4日 至 7月8日                    | 各校最終確認選修學生名單               |
| 7月   | 7月4日 至 8月 26日                  | 課程開始                       |
| 8月   | (各課程規劃不同)                      | 課程結束、公告總成績                 |
| 9月   | 9月5日 至 9月8日( <mark>最晚</mark> ) | 總成績提供各選課合作學校進行<br>登分       |
| 10月  |                                | 進行學生退費流程                   |

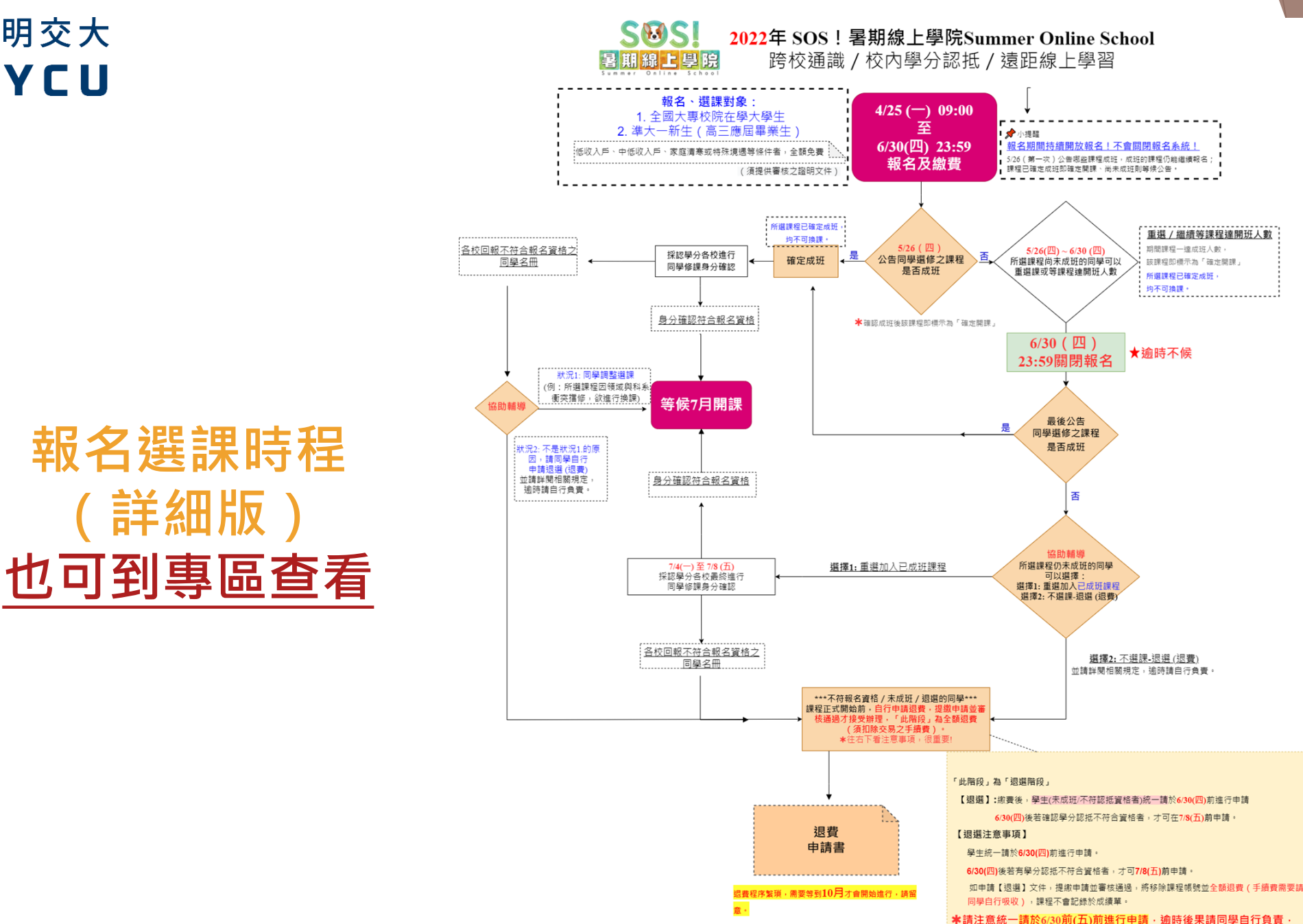

6/30(四)後若有學分認抵不符合資格者·才可7/8(五)前申請

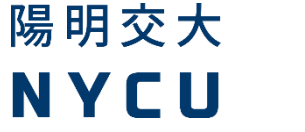

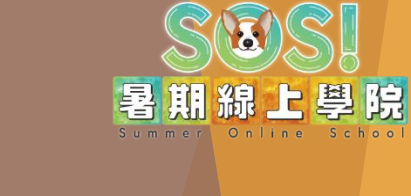

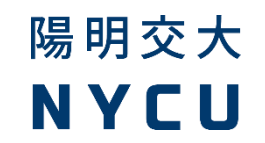

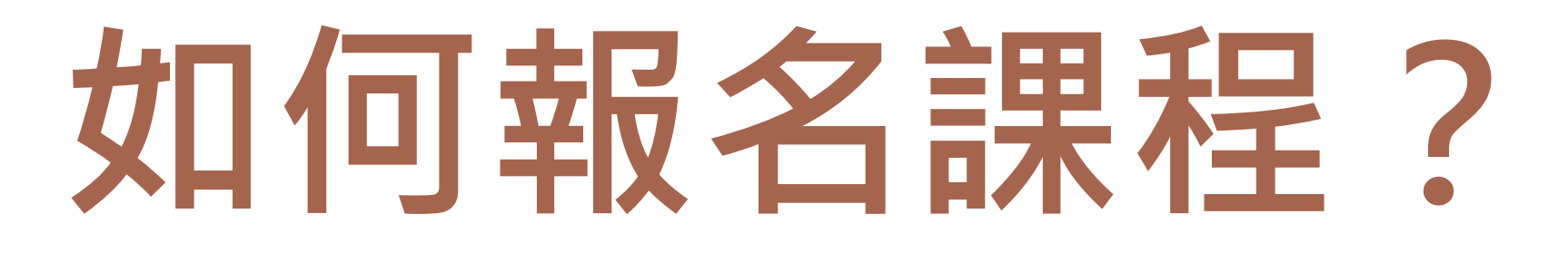

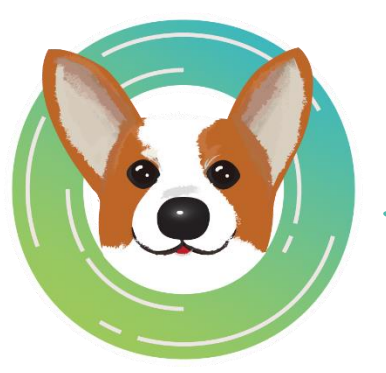

最重要的地方,大家要認真看!! 基本上,我們跟演唱會性質不同,所以不用搶、不用緊張,慢慢來。 記住:「有疑問就來問(email或電話都可以),不怕你問,就只怕你亂報名、 亂繳費」(後面會告訴你換課、退費的麻煩程度...你會怕...)

暑期線上學院

指南手冊的相關截圖,僅參考。還請以實際操作介面為主呦!

- 【我要報名!】
  - 資格符合:
  - 資格1: 全國大專校院在學大學生
    - 請上傳學生證正、反面
  - 資格2: 準大一新生(高三應屆畢業生)
    - 請上傳錄取學校榜單(例:通知書、錄取證明等)
  - 課程學分費為:新臺幣 750元 / 每學分, 2學分共1,500元。
  - 上限、最多選 4學分的課程(注意! 大部分課程一門2學分, 少部分一門1學分)。

報名資格&再次注意

- 低收入戶、中低收入戶、家庭清寒或特殊境遇等條件者,全額免費。
  - 詰ト傳審核 之證明 文件
- 選課請直接點選該課程的資訊頁進行報名流程。
- 選課前,請再次確認「校內是否認抵、認抵領域、適用學期、認抵身分別」等資訊哦!
  - 請詳見ewant育網「<u>選課各校學分認抵資訊</u>」公告。
  - 其它相關資訊,請參考ewant育網「SOS!暑期線上學院Summer Online School」專區公告為準。

#### 〔想好再選,不諱言…到時候選錯想換課/退課/退費都敲麻煩!! 〕

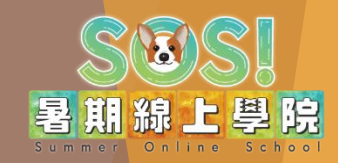

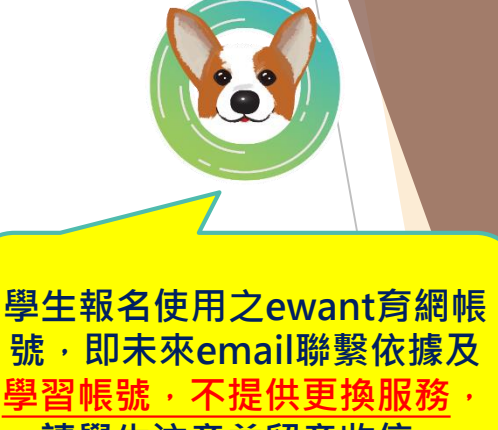

請學生注意並留意收信

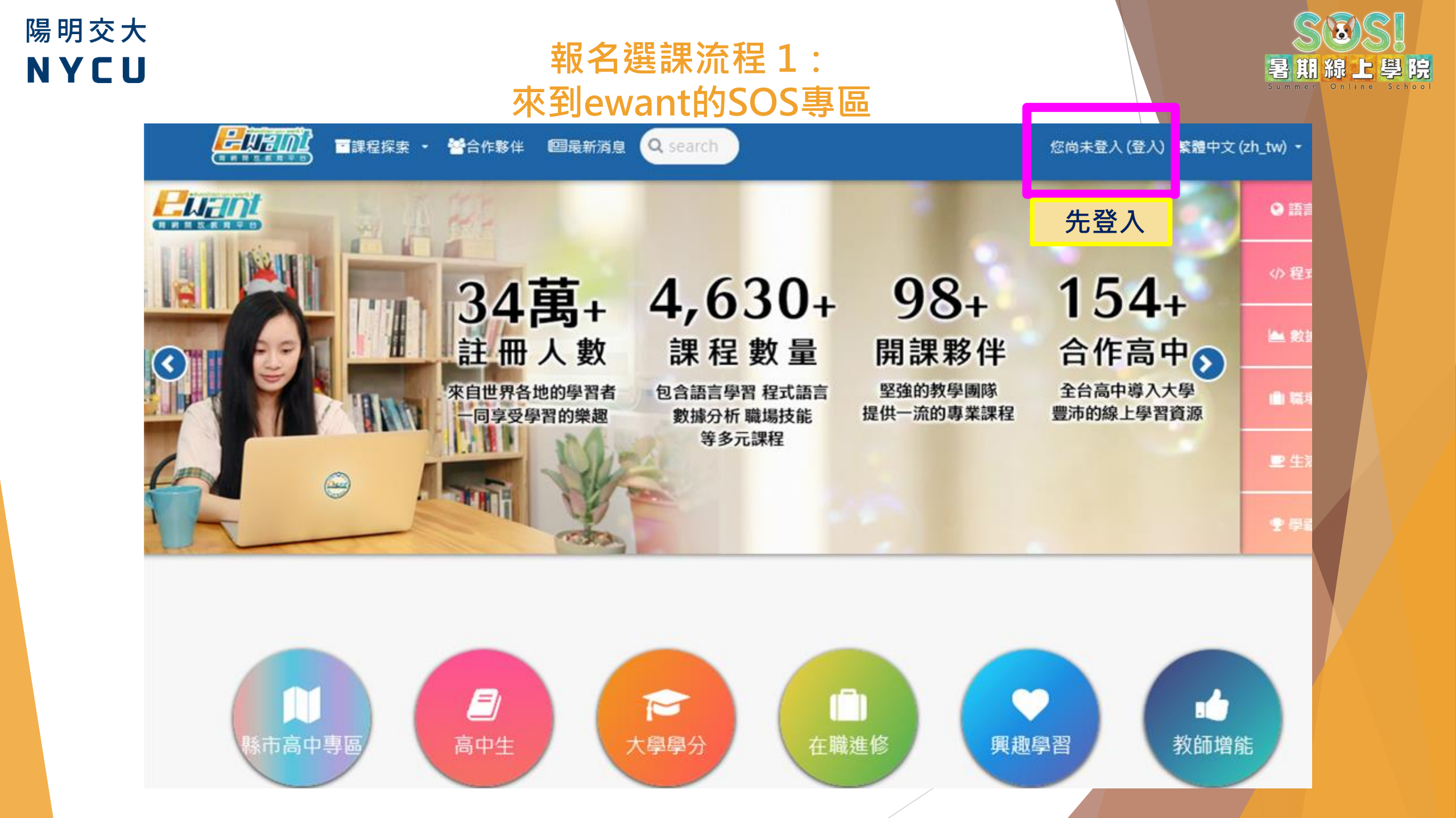

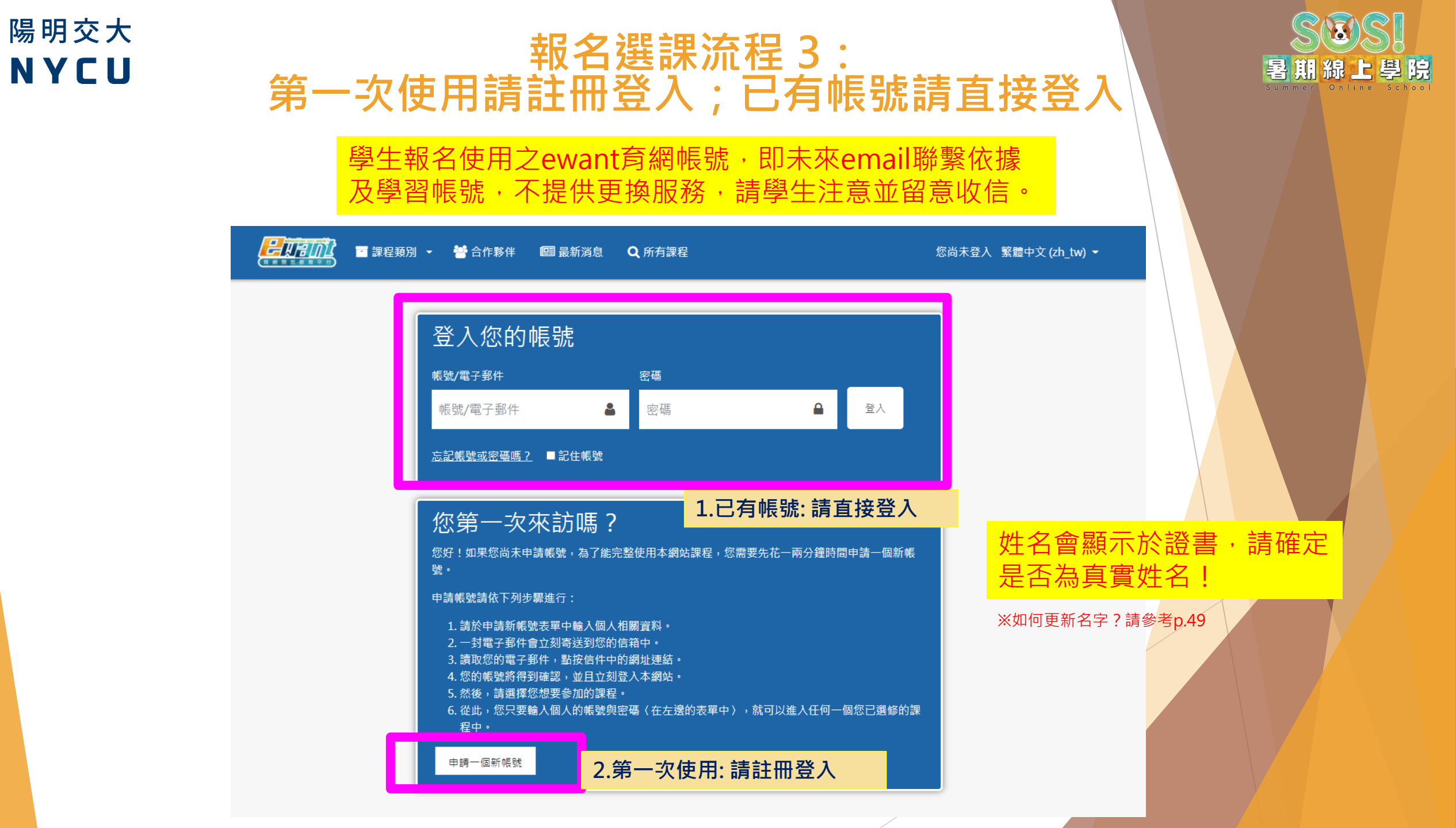

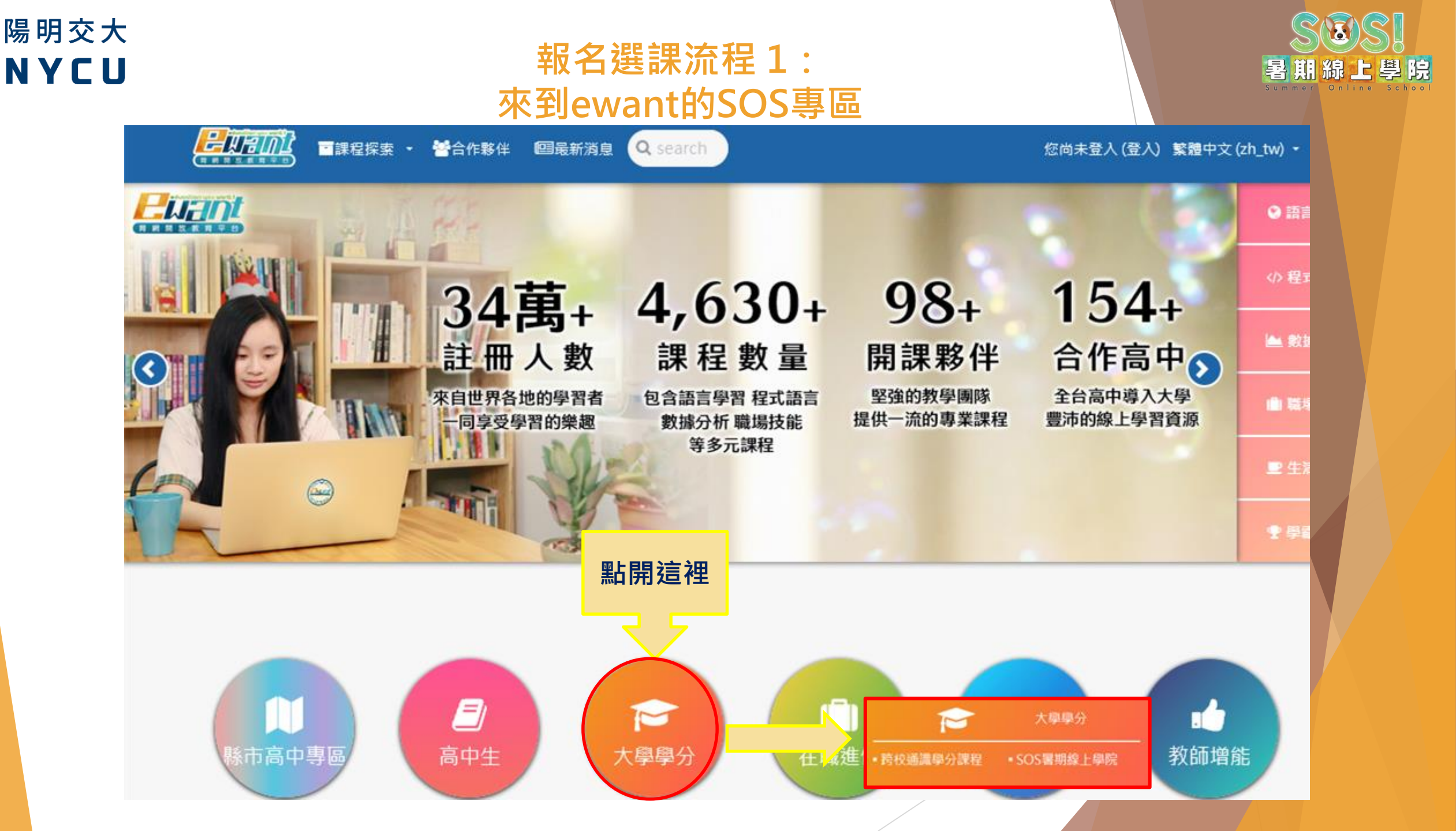

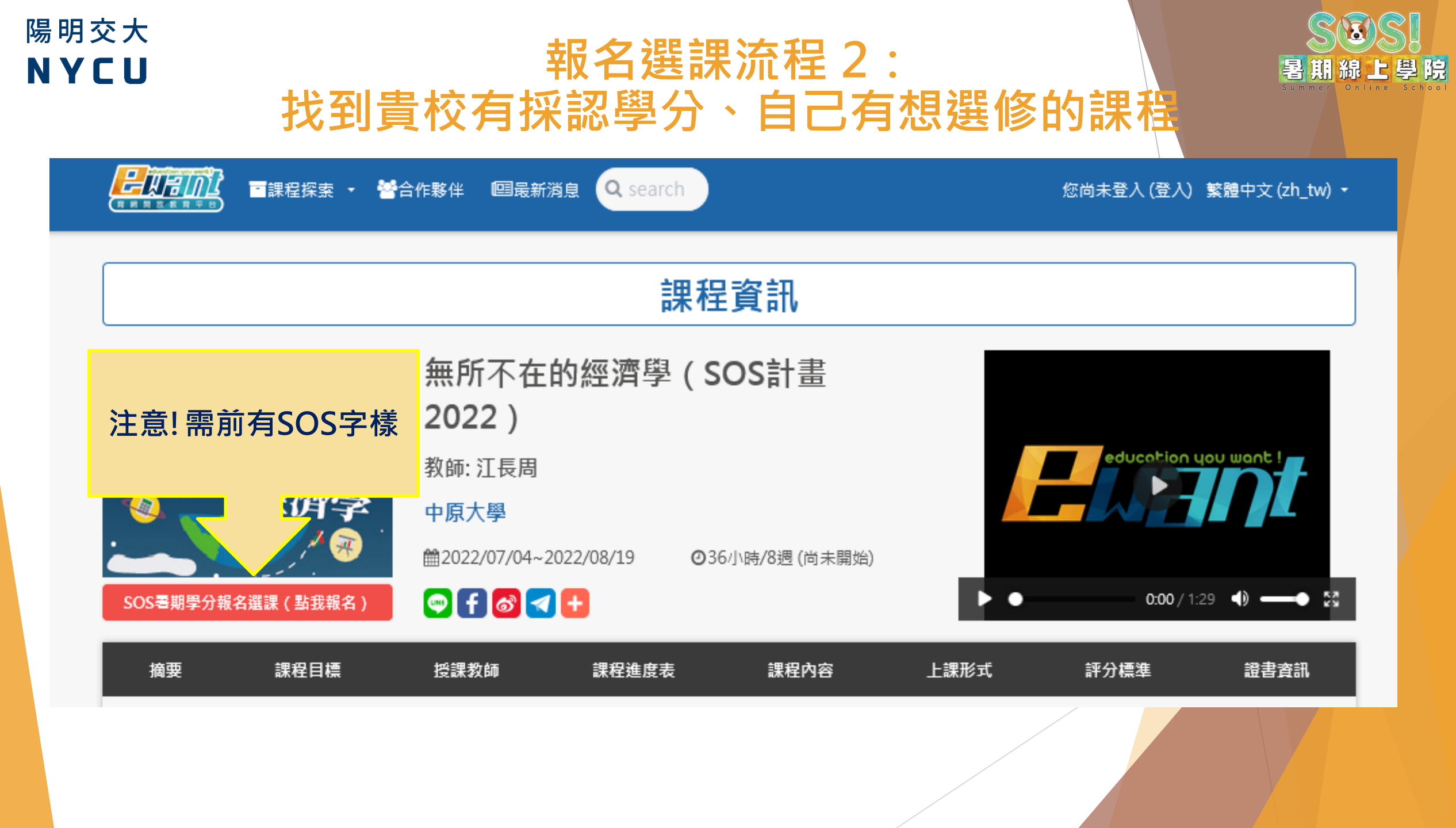

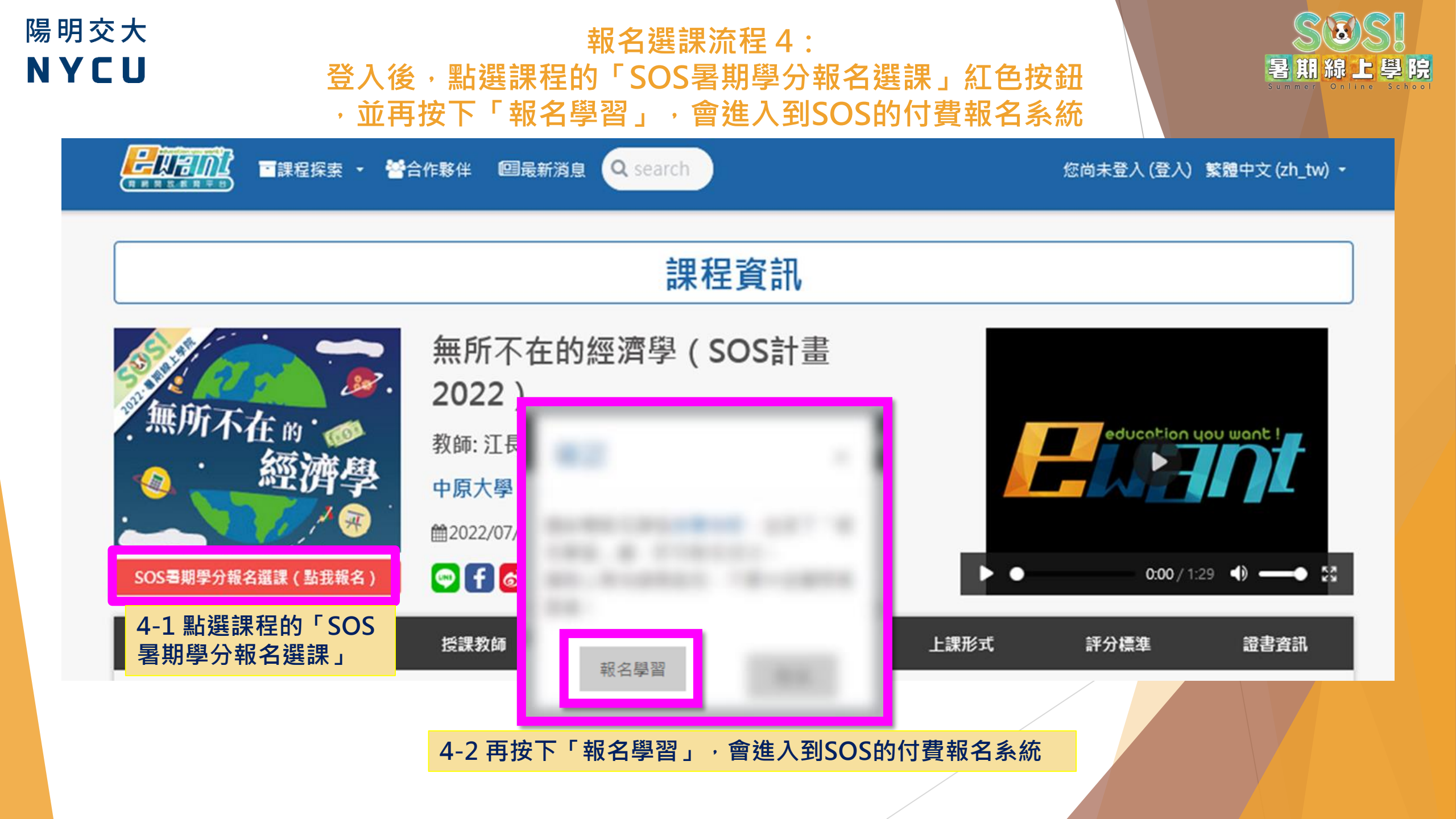

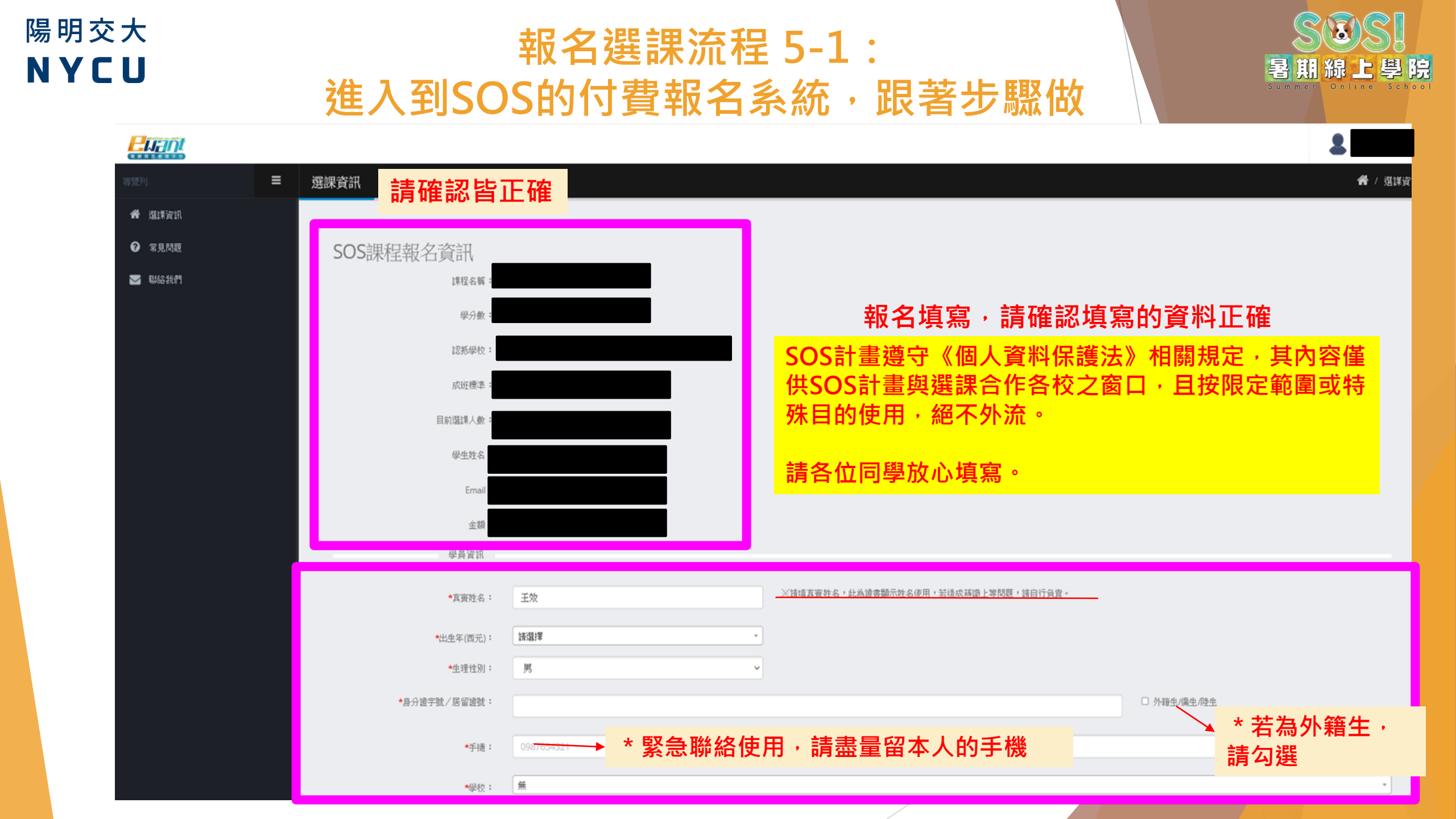

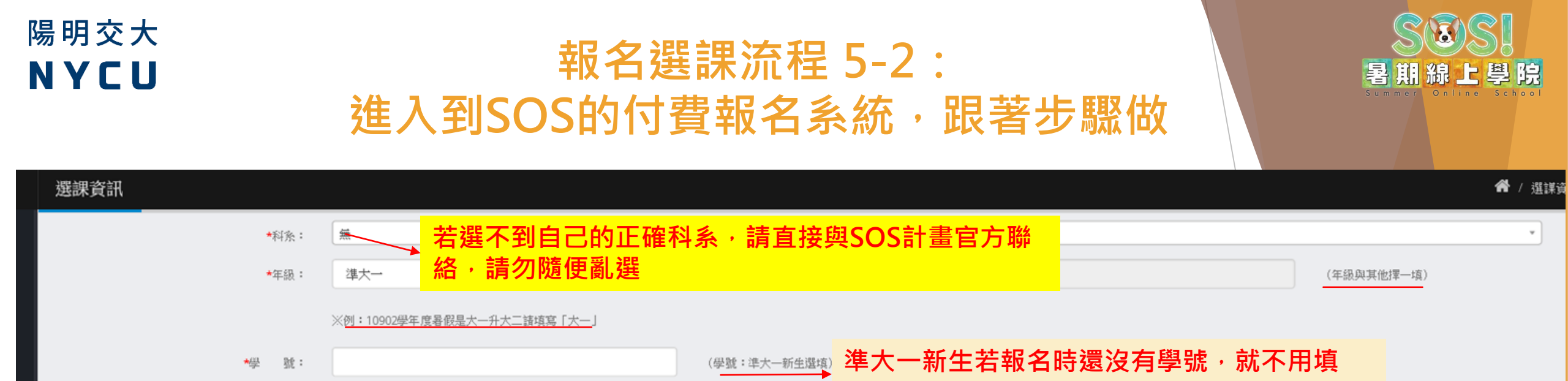

★學生證明(諸上傳學生證正反面或錄取文件諸至少上傳學生證正面或入取文件)

|                                        |                 |              | <b>瀏覽</b> 未選擇檔案。<br>■學 | 生證明文件上傳(正面)                                       | 2015<br>(2015 | 瀏覽 未選擇檔案。 ■學生說明文件上傳(反面) ■學生說明文件上傳(反面)                                                                          |  |
|----------------------------------------|-----------------|--------------|------------------------|---------------------------------------------------|---------------|----------------------------------------------------------------------------------------------------|--|
|                                        | ₩E<br>E         | 濟狀況: ○       |                        | <sup>持寒</sup> 家庭 ○ 特殊境過家庭<br><b>限定格式:jpg. png</b> | 1.            | <ol> <li>1. 學生證明         <ul> <li>◆ 在學大學生:請上傳學生證正、反面</li> </ul> </li> </ol>                                    |  |
| * 請務必填寫<br>地址<br>士甘早進士一                | 有效              | <u>*地址:</u>  | 300                    | 新竹市大學路1001號                                       |               | <ul> <li>準大一新生:錄取通知書或其它相關錄取文件</li> <li></li></ul>                                                              |  |
| <sub>心兵走</sub> 牵八一<br>會關乎到紙本<br>寄送,地址錯 | 利土,<br>證書<br>誤導 | S統編:<br>討台頭: | 0987654321<br>國立交通大學   |                                                   | 2.            | <ul> <li> <ul> <li>             ・ 一般生:不用上傳             ・ 低收、中低收、清寒、特殊境遇:請上傳低收證         </li> </ul> </li> </ul> |  |
| 致收不到郵寄<br>請自行負責。                       | 證書              | 方式           |                        |                                                   |               | 明文件                                                                                                    |  |

信用-

いMICA、Mactar、ICR 信用上国二次标志专士进行付新,剧上市市场通知收立即隔前

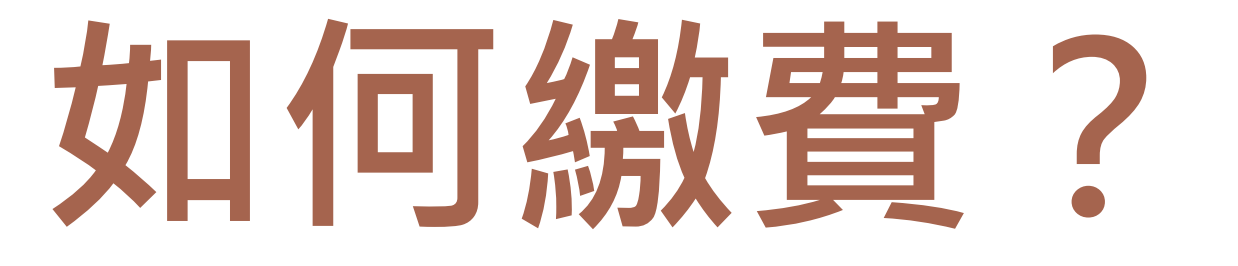

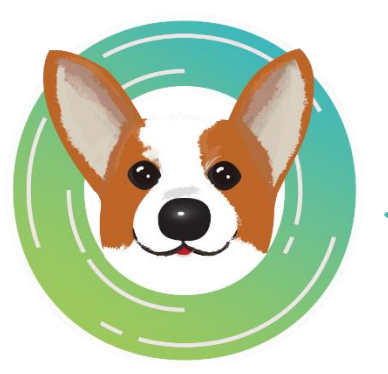

最重要的地方,大家要認真看!! 基本上,我們跟演唱會性質不同,所以不用搶、不用緊張,慢慢來。 記住:「有疑問就來問(email或電話都可以),不怕你問,就只怕你亂報名、 亂繳費」(後面會告訴你換課、退費的麻煩程度...你會怕...)

暑期線上學院

指南手冊的相關截圖,僅參考。還請以實際操作介面為主呦!

♪再次提醒 \*當按下「前往繳費」,不論你是否付款了, 報名系統就會判定你已經產生了一筆訂單。 \*請注意每個人,選修學分上限4學分 \*!!非常重要!! 要確認訂單是否成立, 或需要 **補交證明,請點此連結:**一訂單確認連結:

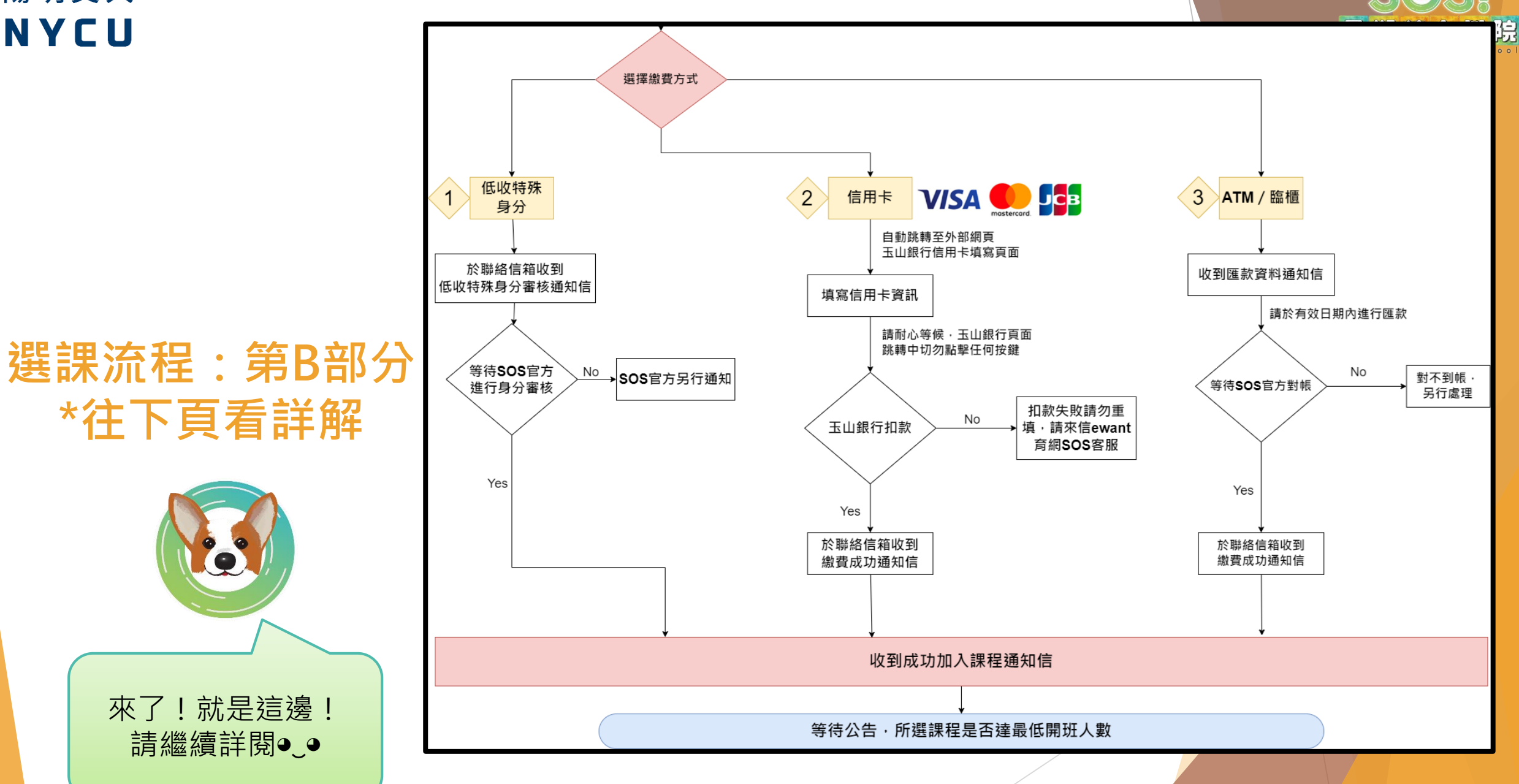

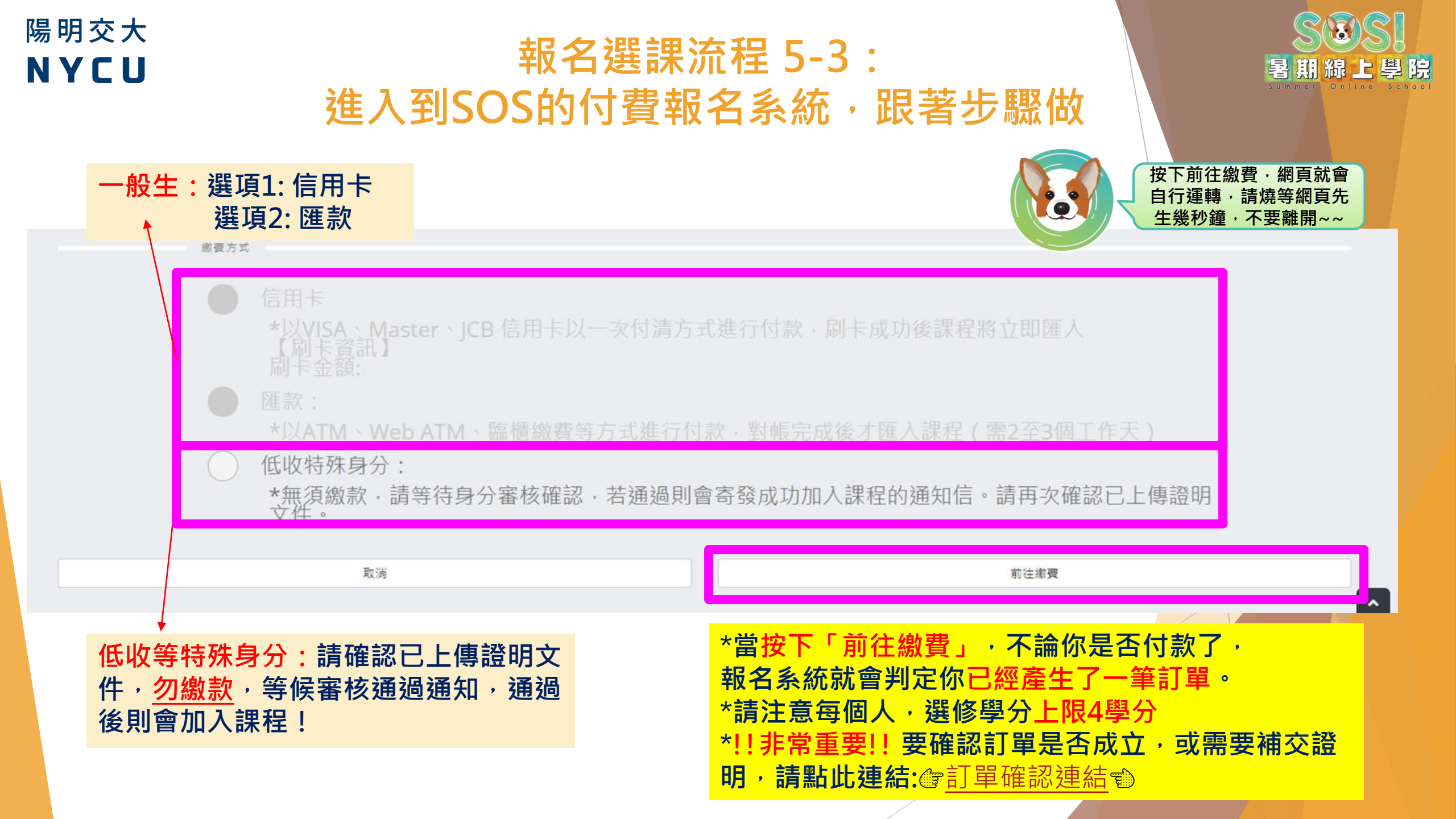

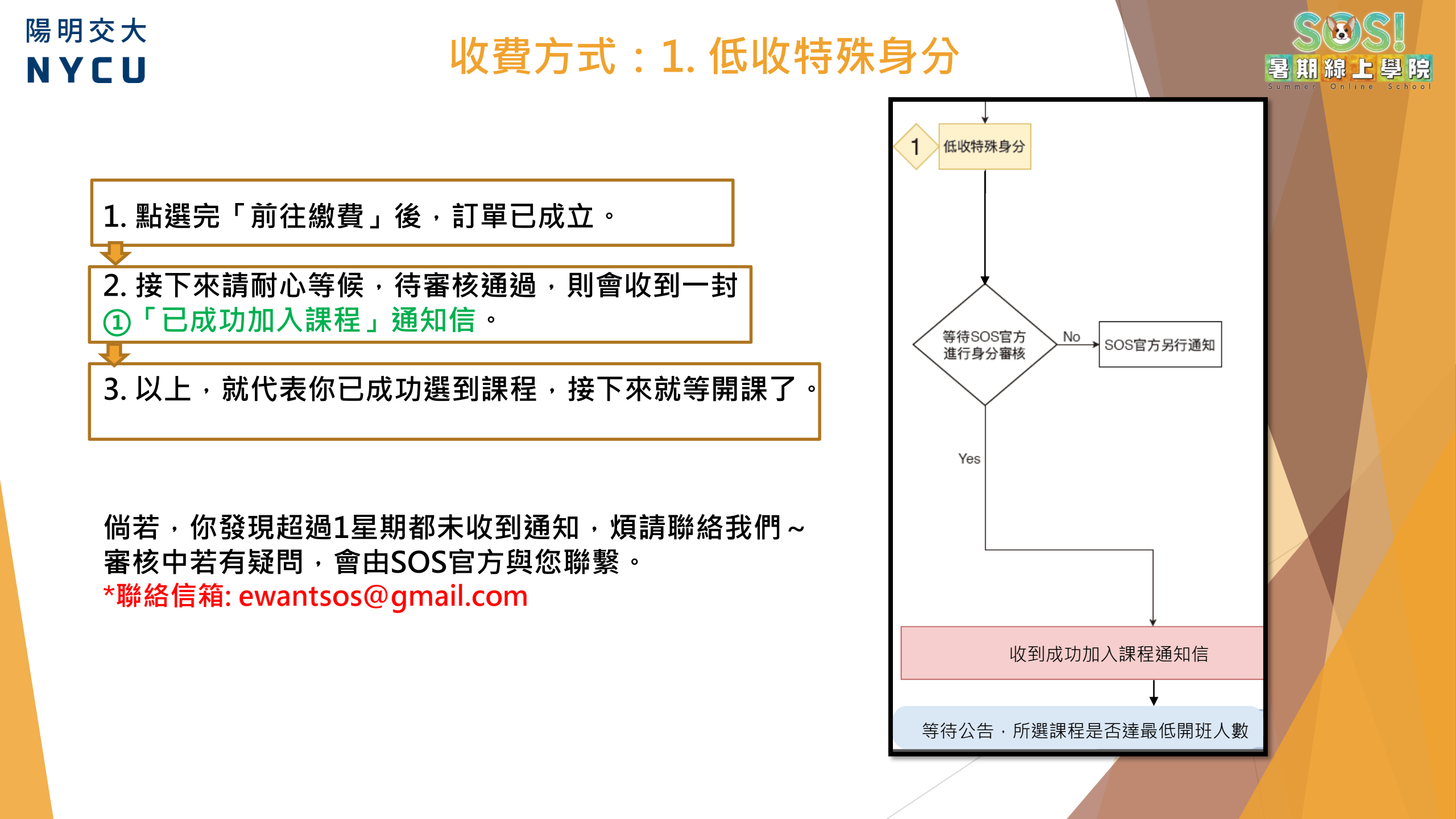

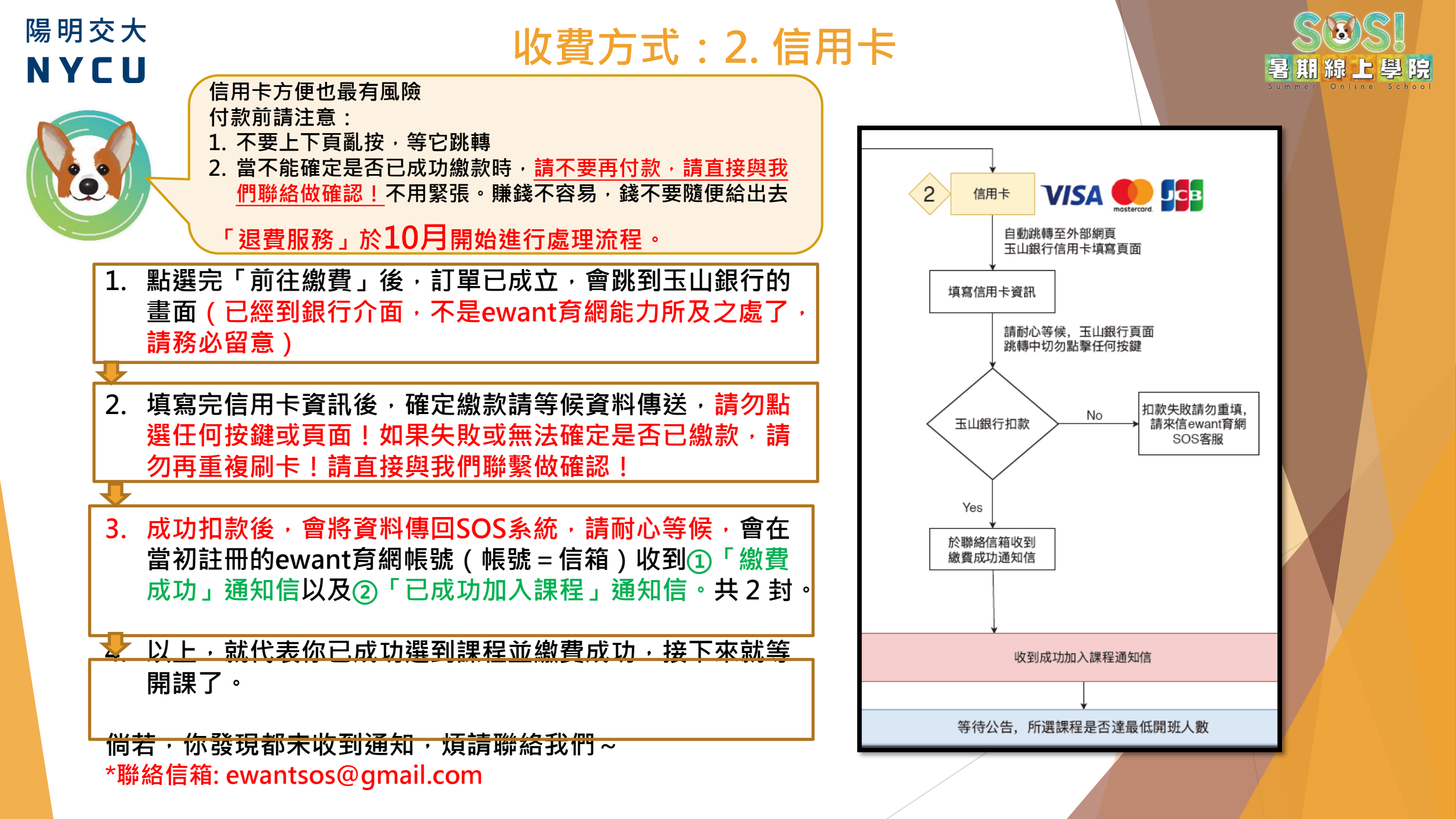

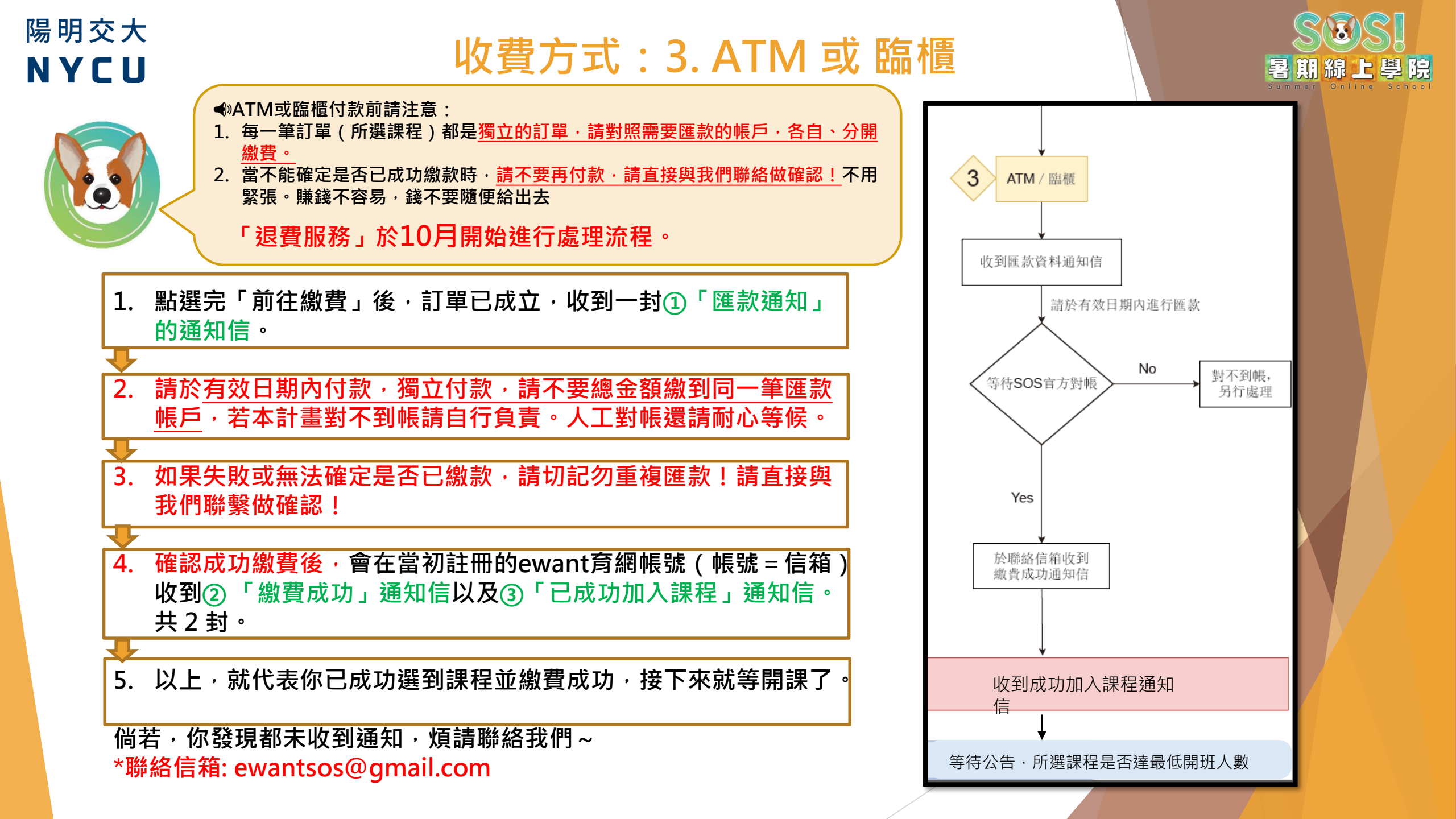

♪再次提醒 \*當按下「前往繳費」,不論你是否付款了, 報名系統就會判定你已經產生了一筆訂單。 \*請注意每個人,選修學分上限4學分 \*!!非常重要!! 要確認訂單是否成立, 或需要 補交證明,請點此連結:<</a>
訂單確認連結

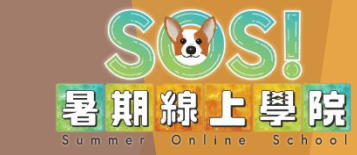

### <sup>確認報名完成後:</sup> 第一階段學生確認是否成班? 5月26日(三)13:00起, 請留意「最新消息」。

若所選課程已成班,學生不得進行換課。 已成班課程仍開放報名至報名日期結束。

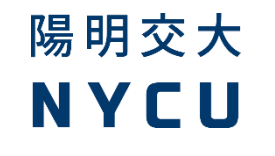

#### 等候是否成班 & 相關選課後規定

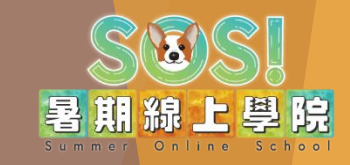

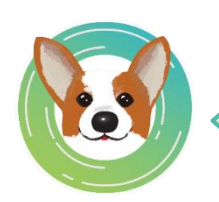

重要單詞: 1. 退選(退課) 2. 停修 意義不同,是以「6/30(三)」作為 定義上的分界,請留意。

第一階段學生確認是否成班:5月26日(三)13:00起, 請留意「最新消息」。

第二階段學生確認是否成班:6月9日(四)13:00起

1. 若所選課程已成班,學生不得進行換課。已成班課程仍開放報名至報名日期結束。

2. 所選課程尚未成班者,可以視當前選課狀況①等候達成班人數、②換課或③退選(退課)

- ◆ 「換課」: 6/30 ( 四)前皆可進行。
- 「退選」(退課):統一請於6/30(四)前進行申請,請自行提繳【退選】文件,提繳申 請並審核通過者,將移除課程帳號並全額退費(手續費需要請同學自行吸收),課程不會 記錄於成績單,逾時後果請同學自行負責。
   6/30(四)後,若確定學分認抵不符合資格者,7/8號前申請,才可全額退費(手續費需要請 同學自行吸收)。
- 1. 若選擇退選(退課)的學生,於6/30前申請予以全額退費(須扣除手續費),「退費服務」將 於10月開始進行處理流程。請勿催促退款。
  - 例:選了1門7月4日(或7月5日)開始上課的課程,2學分共1,500元。不想修了也不換課, 必須在6月30日前提繳申請,待SOS官方確認資料後才會正式接受申請,並於10月開始進 行退費流程。(所繳費用-手續費=實際退費金額。舉例:1,500元-15元=1,485元→實際 退費金額)(手續費依照繳費方式與扣款銀行不盡相同)
     若開始上課後才申請退課,則視為「停修」(後面會詳細說明),不予退費。

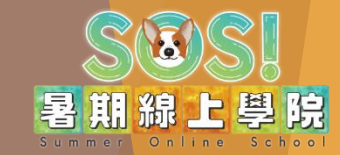

# <sup>確認報名完成後:</sup> <br/> 按課、 <br/> <br/> <b

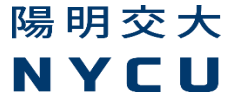

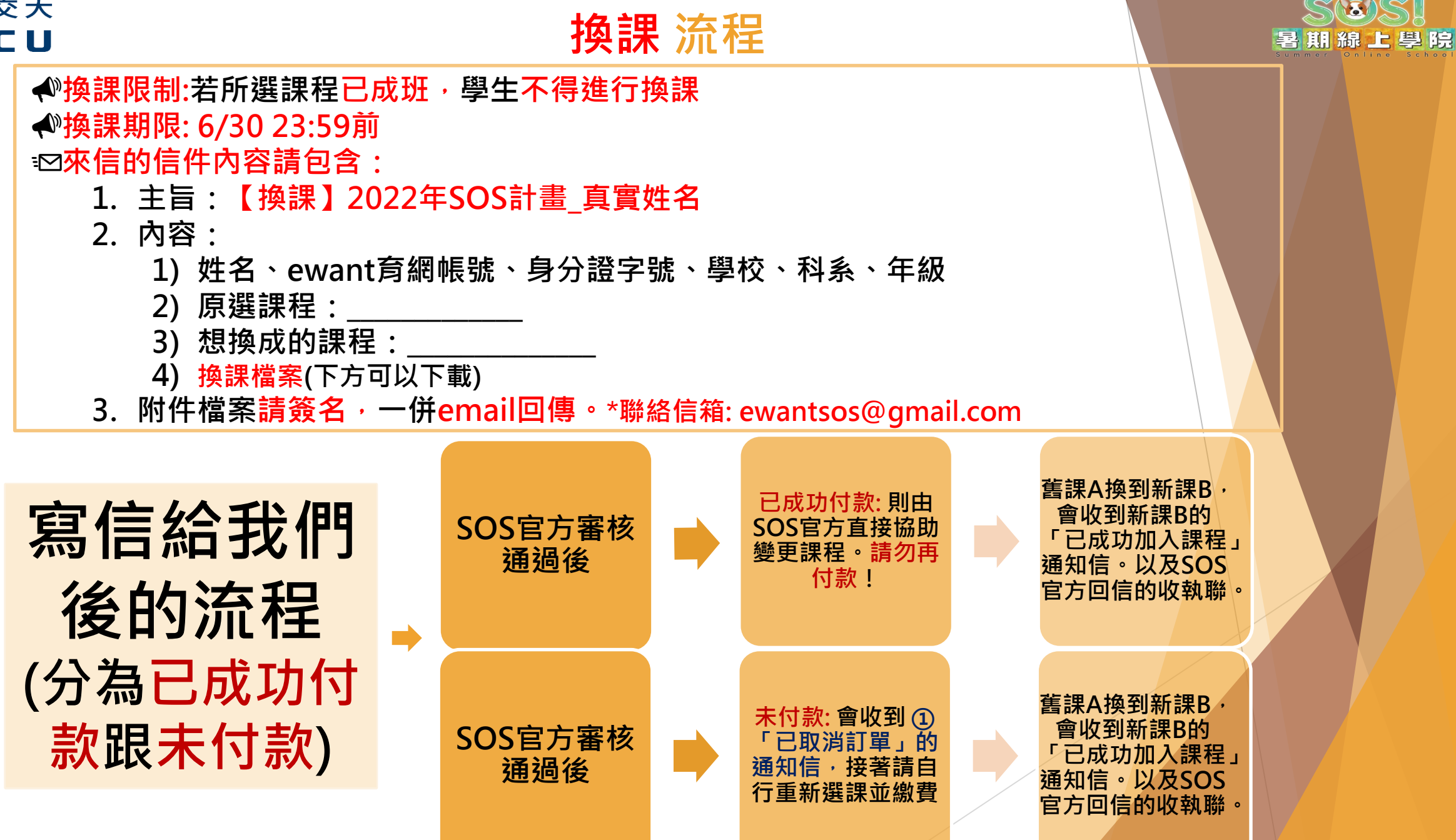

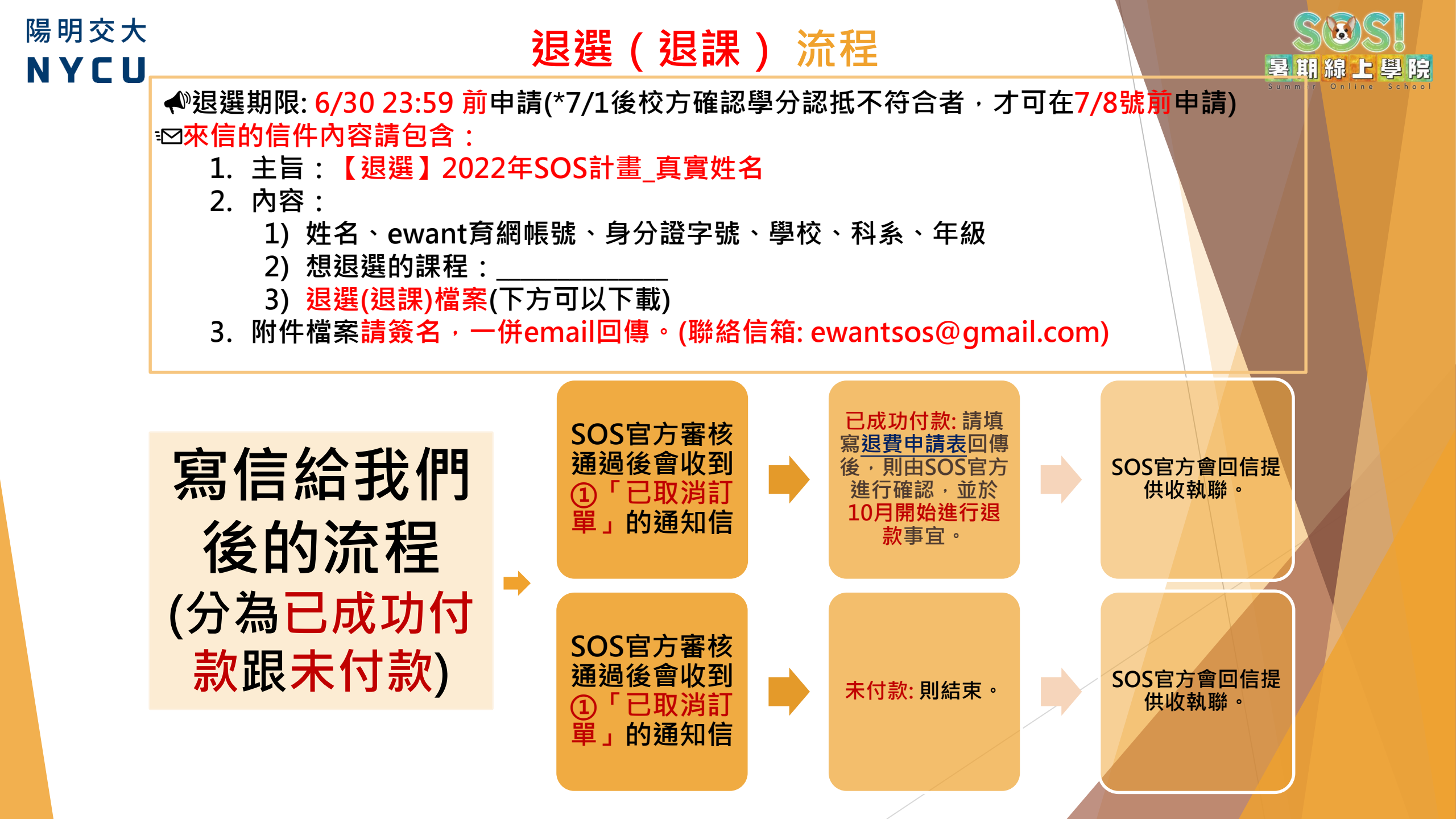

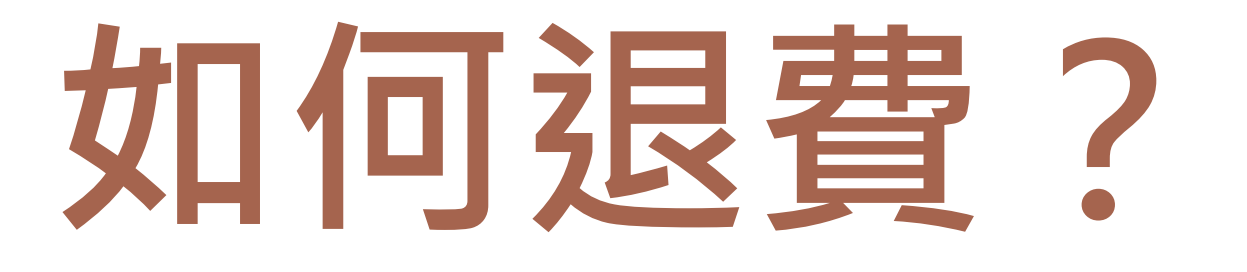

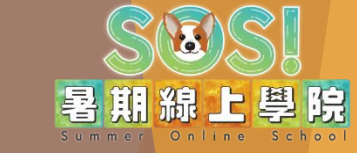

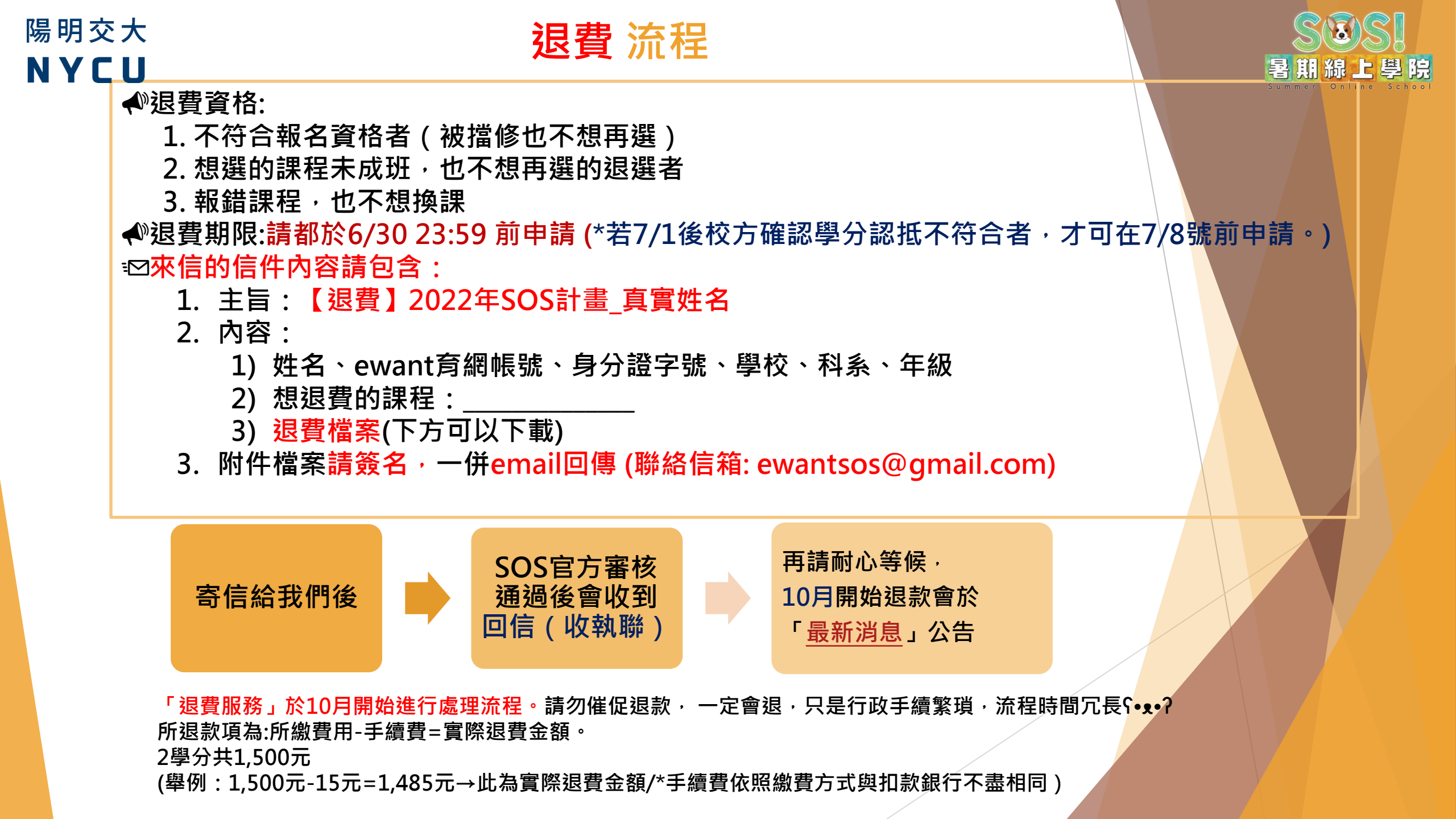

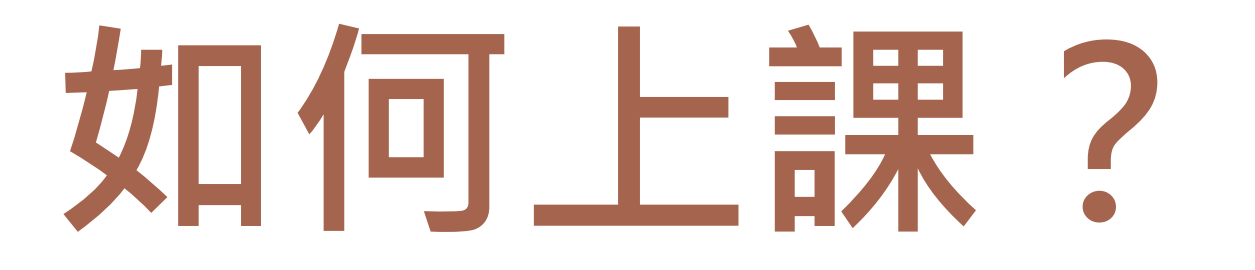

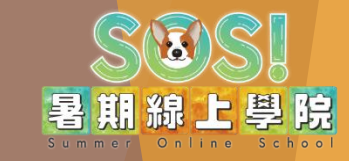

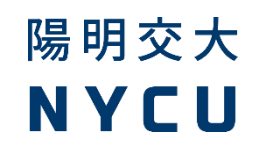

#### 怎麼找我的課在哪裡?

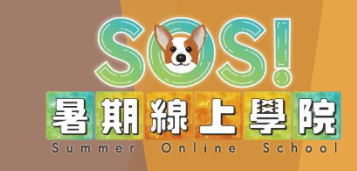

- 1. 怎麼找我的課在哪裡?
  - 1. 可以從SOS專區進入

NAME AND ADDRESS ADDRESS

...........

STATISTICS.

. . . . . .

- 3. 或是登入平台後,點選在首頁右上方的 「小白人」→進入第1個「我的課程」, 找到正確的課並進入課程學習。
- 課程開始後,才可以「進入課程」,開課時間 還沒到,則顯示為「課程尚未開始」。

NUMBER OF STREET

. ....

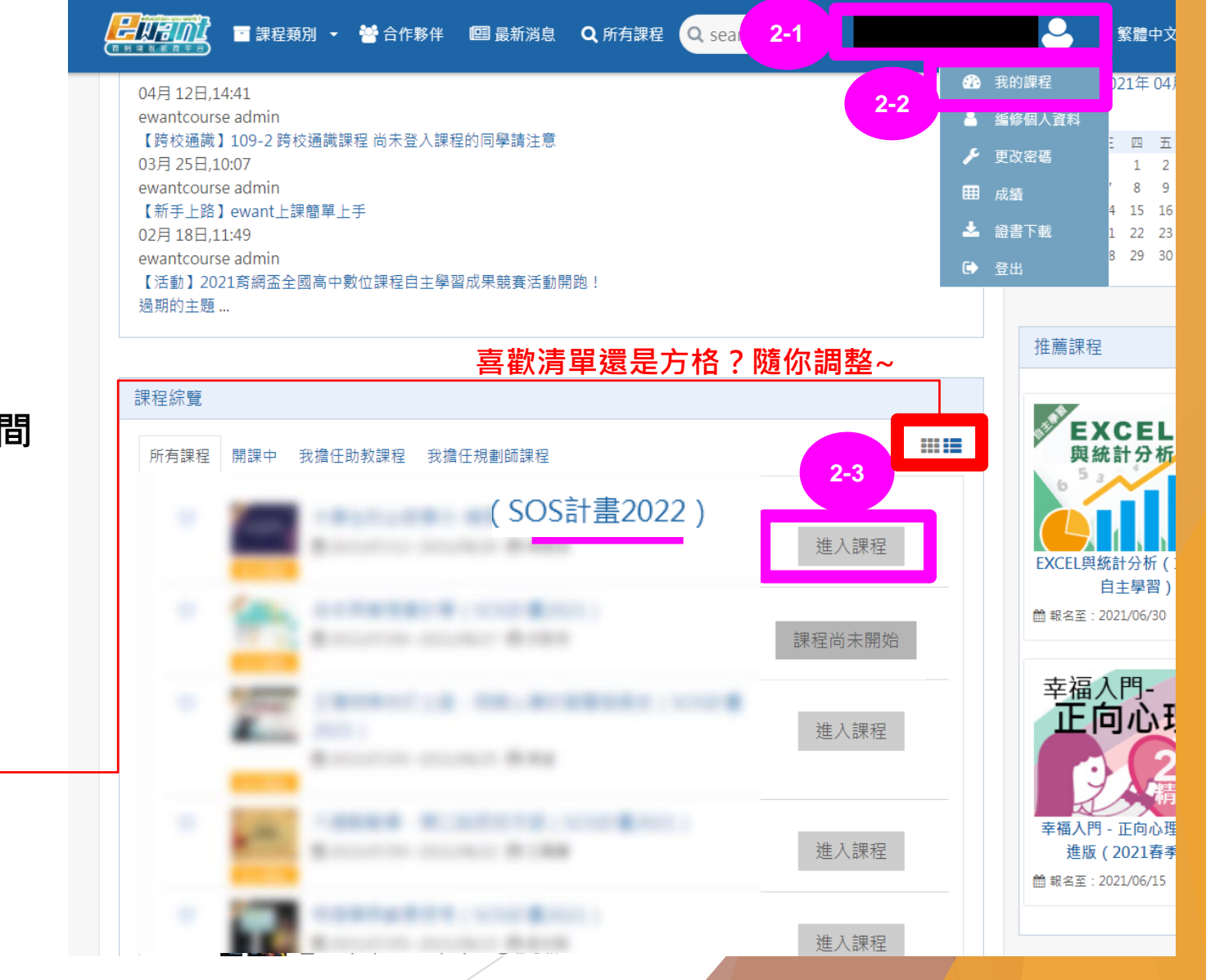

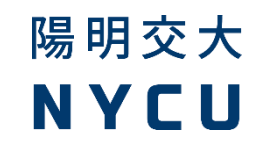

#### 進入課程後,可以看到藍色的學生端功能選單

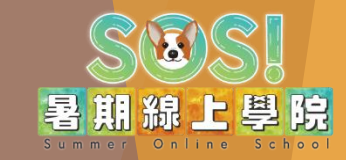

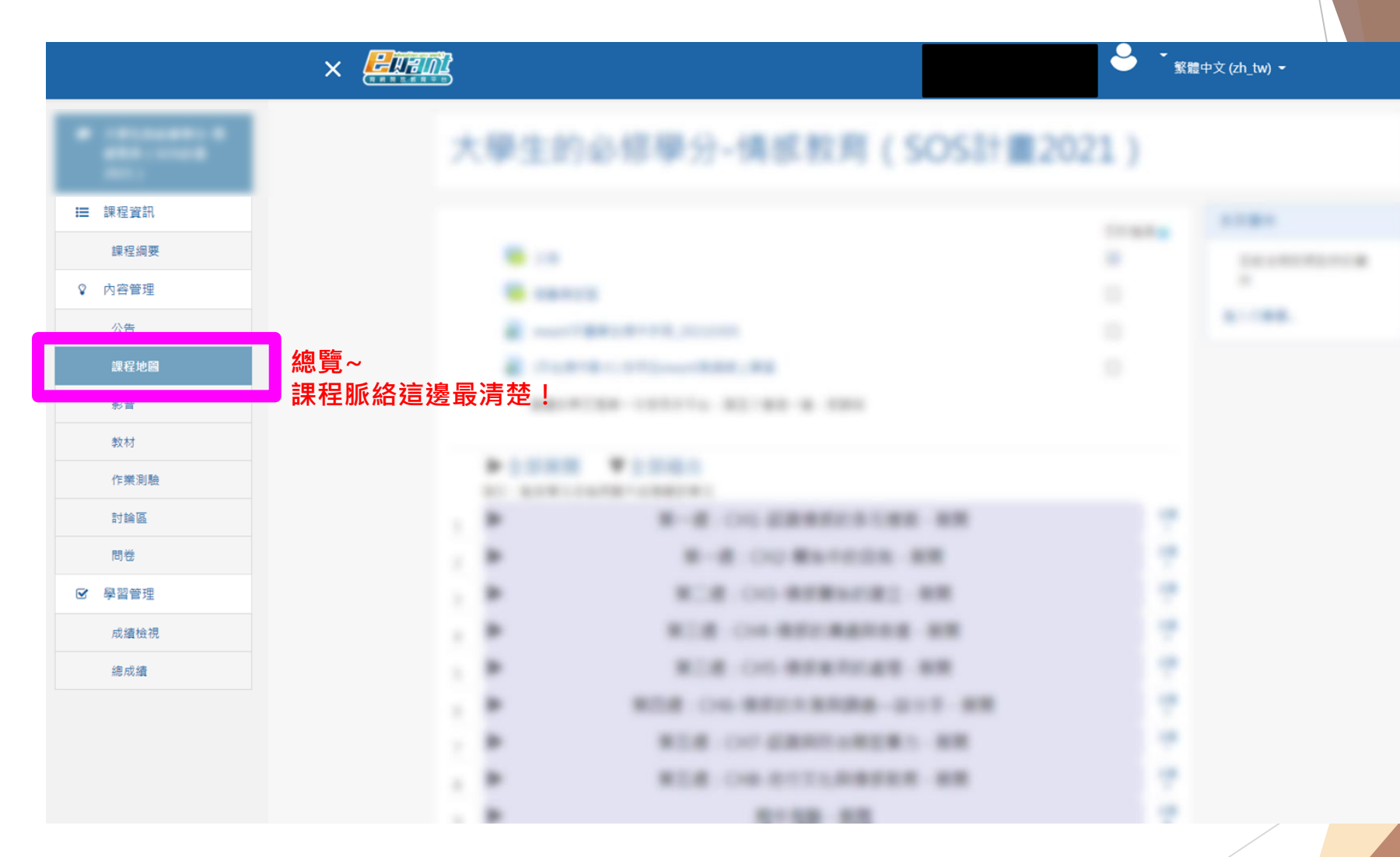

#### 進入課程後沒看到左邊那欄選單?

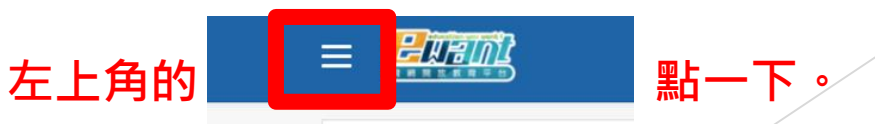

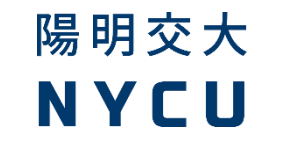

#### 如何上課?

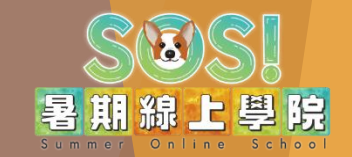

- 1. 不用到任何一間教室 ~ 只要登入ewant 育網開放教育平台 https://www.ewant.org/ 就是你的教室!
- 2. 依照老師規劃的進度,課程24小時開放,可以不限時間重複觀看教學影片!看到懂為止!
- 3. 作業、測驗、討論區大部分都有時間限制!記得規劃或按照時程,錯過就回不去了。
- 4. 有任何問題都可以在「疑難雜症」討論區留言,請不要情緒性留言,有問題一起來討論哦。
- 5. 課程的重要公告與訊息,都是透過報名使用的ewant育網帳號(email),作為主要聯繫依據!
  - 1. 請注意並留意收信。
  - 2. 剛開始找不到可以到你的email「垃圾桶」找找,並將ewant育網的信箱設為「非」垃圾郵件。
  - 3. 還是沒收到信,請與我們聯絡!
- 6. 課程評分標準請見平台課程資訊頁, 或課內公告。

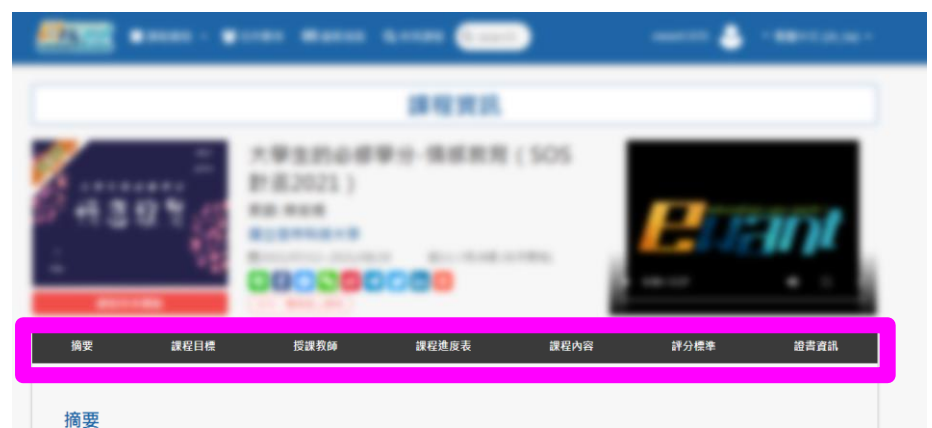

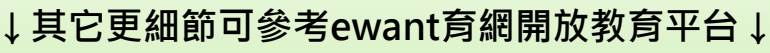

- . 學生平台操作手冊
- 2. 課程操作影片
- 3. 還有平台操作問題都可與<u>ewant育網客服</u>聯繫!

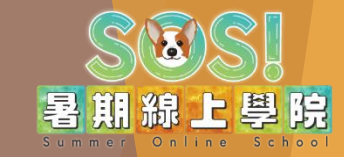

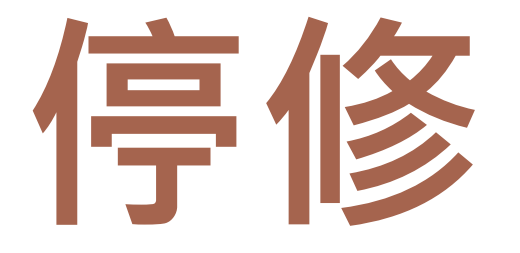

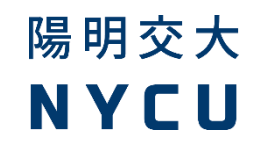

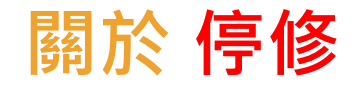

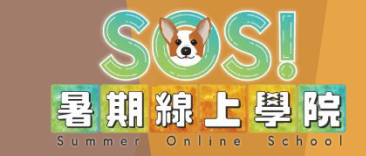

各課程結束時間不同,還請注意。

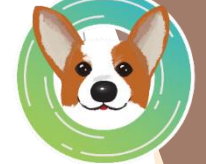

- 1. 課程開始正式上課後,停修申請期限「最遲」請於各課程結束時間前1週進行申請,逾時不候。
- SOS官方會進行統整,並將停修名單提供給選課合作學校。至於停修是否註記於成績單上?此為各 校業務的範疇,本計畫無法回應,請同學詢問貴校承辦窗口較為準確哦。
- 前一周的計算舉例:某課程預計8月26日課程結束,則8月19日為停修申請截止日(8/19 23:59)。
   若超過期限,則不受理。
- 4. 申請如遇週休日,會以系統的時間戳記為準,並於上班日進行處理。不用擔心。
- 5. 若無辦理停修或逾期申請者,成績則以平台顯示的分數為主,並一併提供給各校,成績照送。

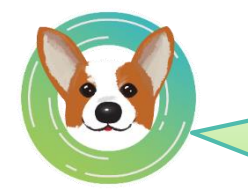

希望同學都能順利通過!時間都很充裕,逾時不候,也請不要 一直找授課教師或窗口說情,規則都很清楚,請留意。

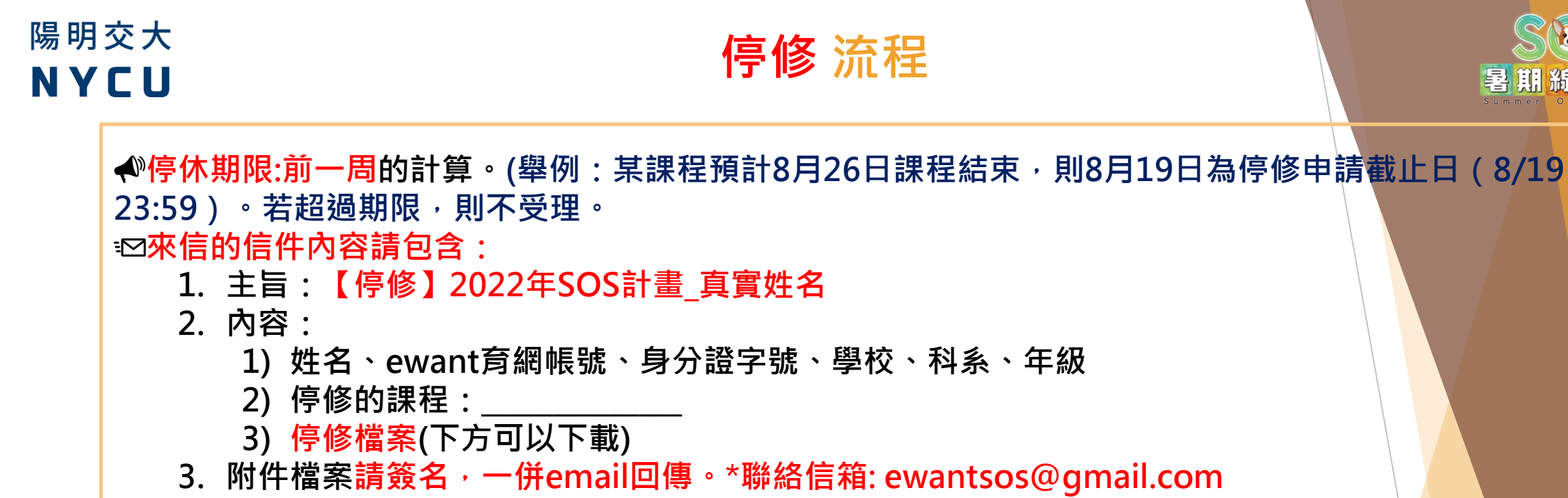

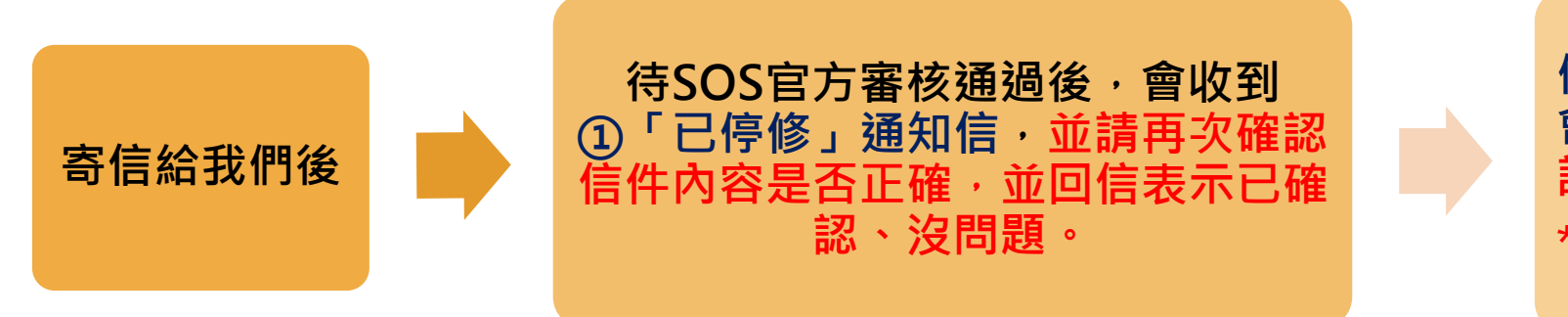

停修名單會提供給各校。 會如何註記於成績單上請 詢問各校承辦窗口。 \*注意:不進行退費。

暑期線上學院

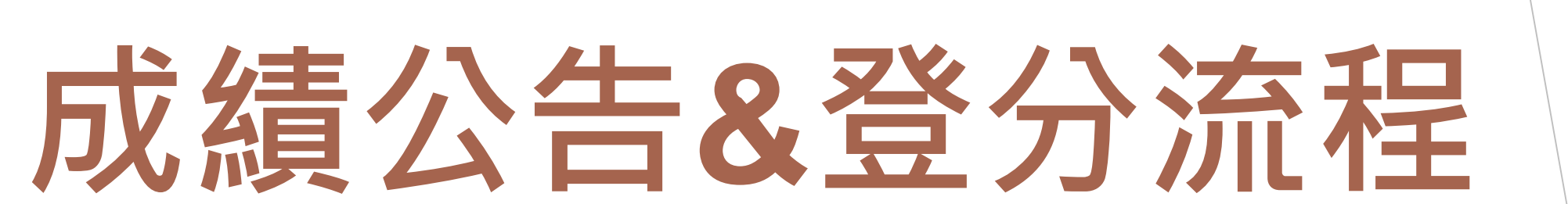

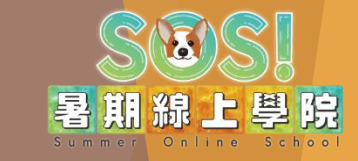

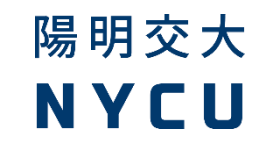

#### 成績公告&登分流程

課程結束、公告總成績:依各課程授課教師規劃為主

暑期線上學院

總成績疑問區

- 1. 課程結束後,授課教師於ewant育網課程內公告總成績,提供學生查詢。
- 2. 學生於公告後(含公告當日)3日內確認總成績無誤,若有疑問請於課程中的專屬討論區 留言,超過期限則不受理。
  - ◆ 例:8月26日下午1點公告總成績,學生需在8月28日23:59 前提出。
- 3. 申請如遇週休日,會以系統的時間戳記為準,並於上班日進行處理。不用擔心。
- 4. 成績皆由授課教師負責處理,本計畫無權決定。
- 5. 待課程公告總成績以及確認總成績時間已過,則提供總成績給各校進行登分相關事宜。
  - ◆ 各校登分處理方式與流程,請於「<u>選課各校學分認抵資訊</u>」的貴校專區查看。

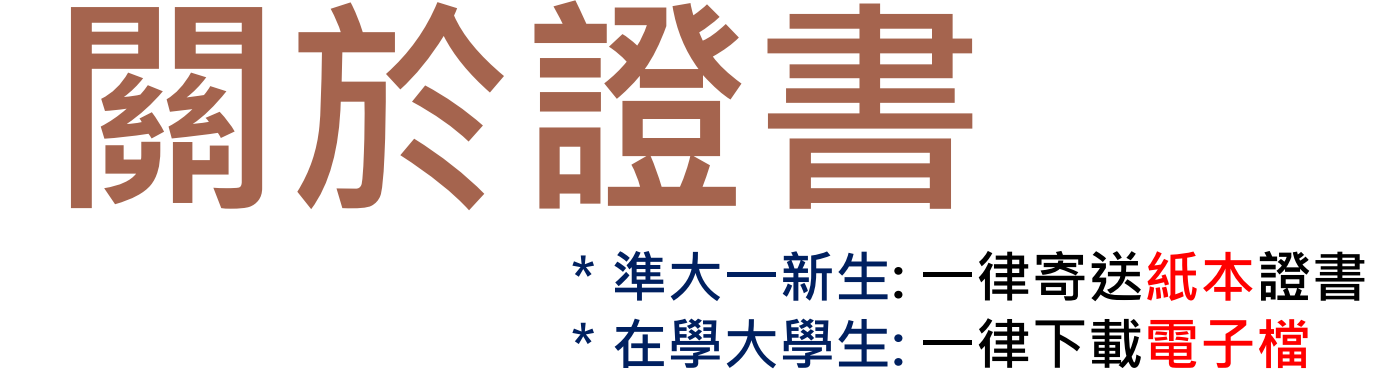

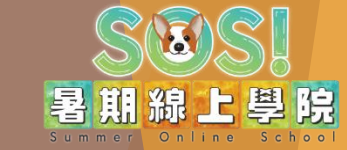

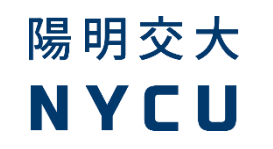

證書資訊 & 申請流程

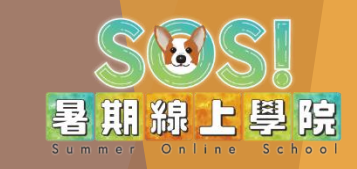

- 1. 申請皆<mark>免費</mark>,無須額外付費。
- 2. 目前僅提供中文版,英文版下載無效。
- 通過課程後,待本計畫公布統一下載(在學大學生)/寄送日期 (準大一新生)。
- 4. 限「通過課程」者才有證書·
  - ◆ 在學大學生(電子檔):下載電子檔留存,無紙本。
  - 準大一新生(紙本):若學校有認抵,將會統一時間寄發 紙本正本(含鋼印)到聯絡地址。在入學後,請學生自行 於貴校內進行抵免。不開放電子檔下載。
     相關抵免,可參考「選課各校學分認抵資訊」的貴校專區, 或與貴校承辦窗口詢問。

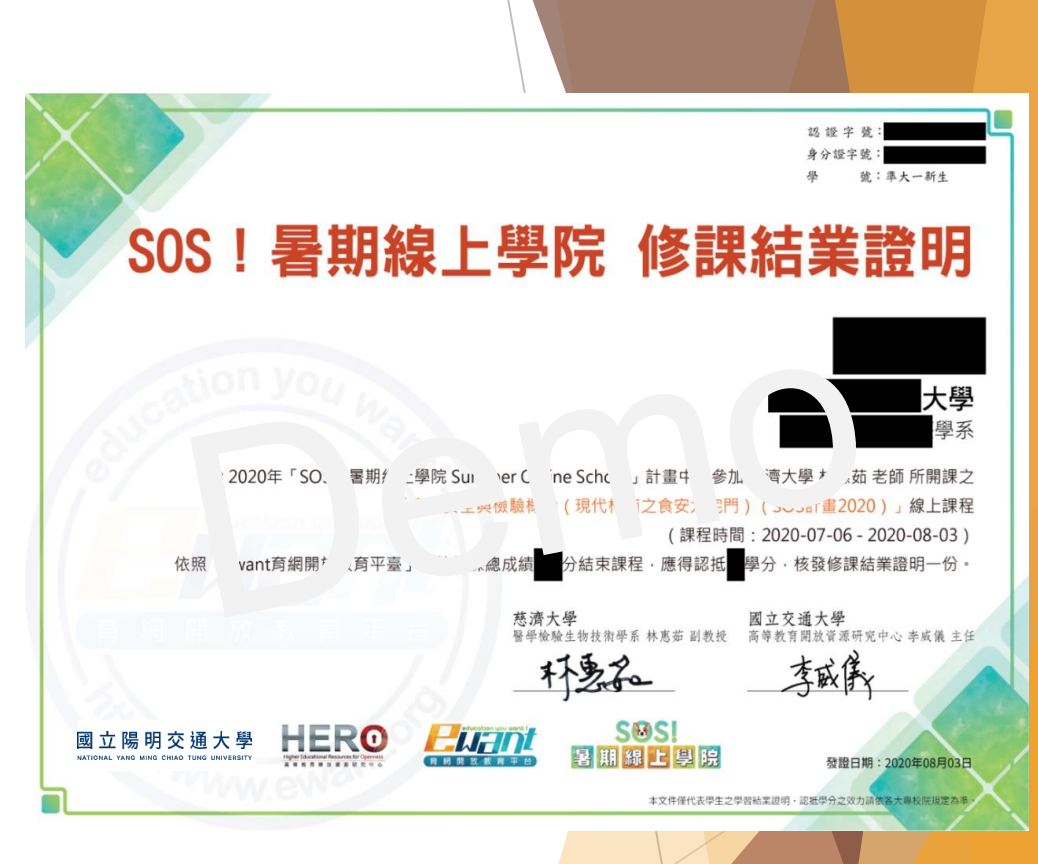

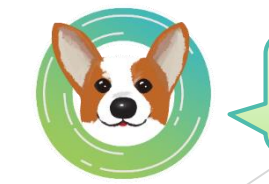

證書申請流程待確定,還請多留意課 程公告與專區的「<mark>最新消息</mark>」哦!

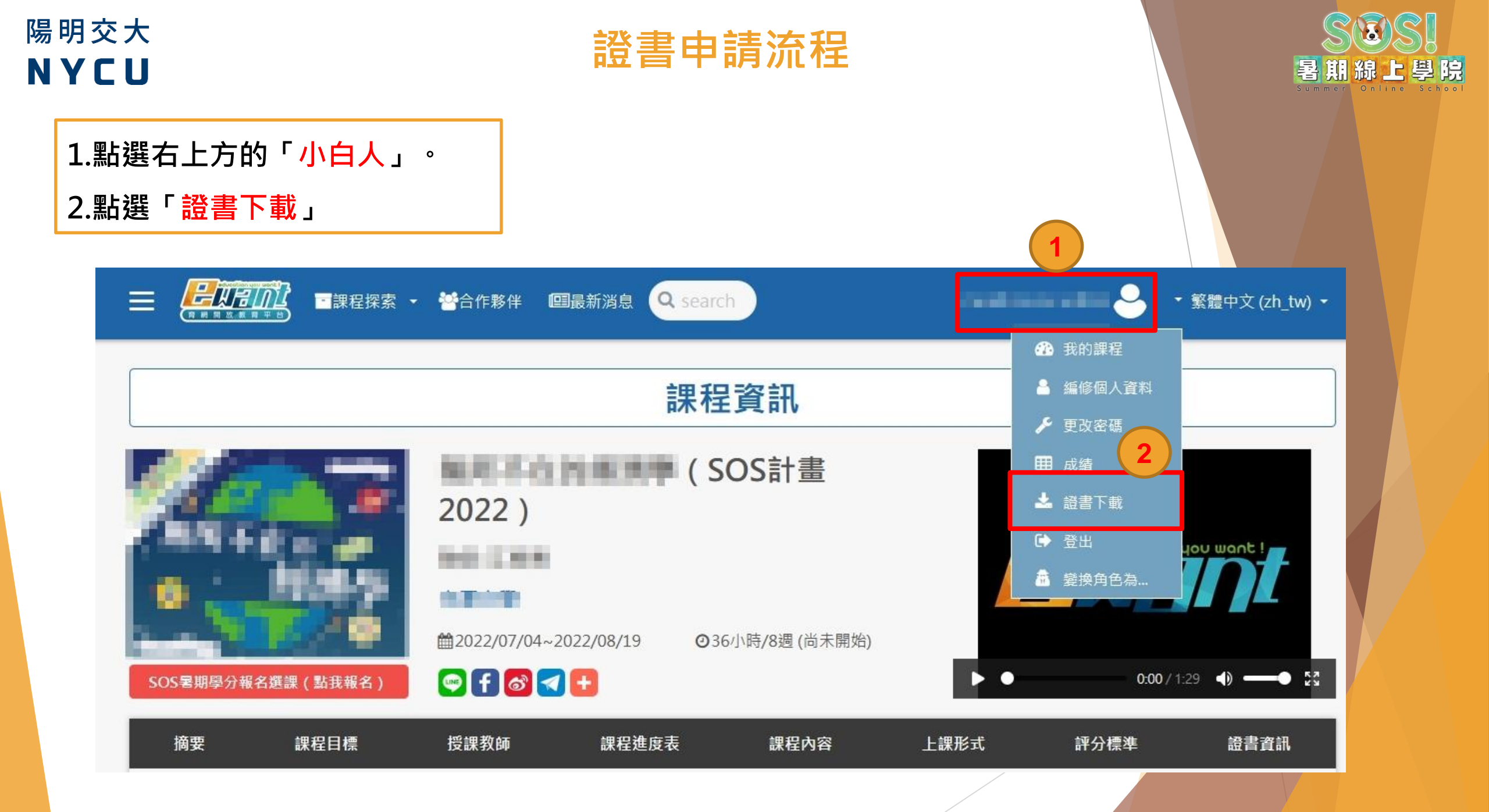

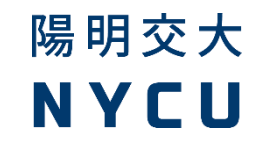

#### 證書申請流程

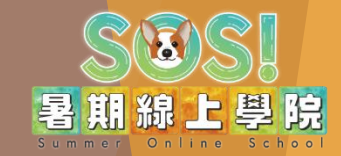

3.畫面即會轉到申請證書系統中,請點選「我要申請證書」。

4. 輸入課程名稱,點選「我要搜尋」開始申請證書。

#### 

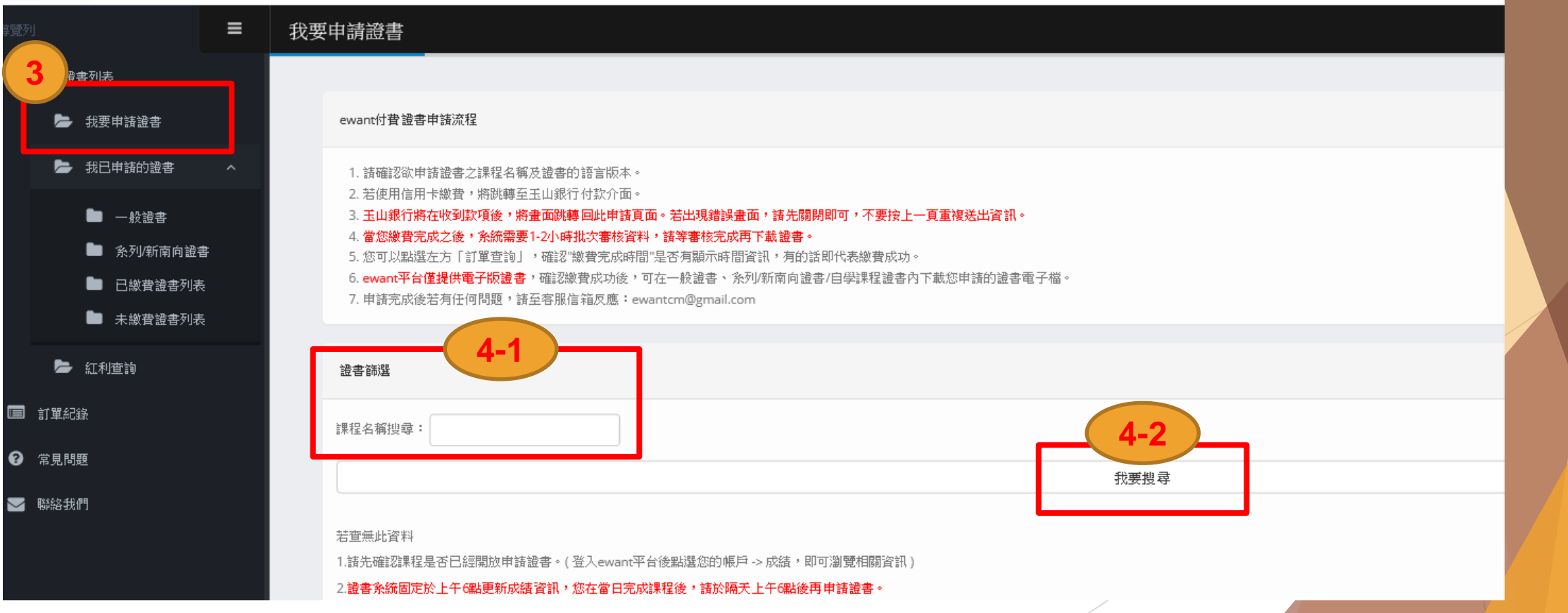

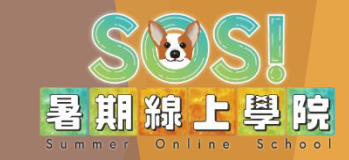

#### 

我們!

♪再次重要提醒 \*當按下「前往繳費」,不論你是否付款了, 報名系統就會判定你已經產生了一筆訂單。 \*請注意每個人,選修學分上限4學分 \*!!非常重要!! 要確認訂單是否成立, 或需要 補交證明,請點此連結:<</a>
訂單確認連結

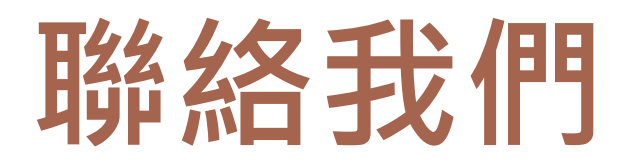

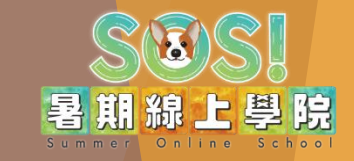

#### ※若有其它相關事宜未提及,之後再行補充。 ewant育網開放教育平台團隊保留修改、終止、變更內容細節之權利。

| 業務                                                      | 客服時間                                                                | 承辦窗口                                                                                                  |
|---------------------------------------------------------|---------------------------------------------------------------------|----------------------------------------------------------------------------------------------------|
| <ul> <li>報名、選課、繳費問題</li> <li>ewant育網開放教育平台問題</li> </ul> | 每週一至週五<br>9:30-16:30<br>週六、日、國定假日及補假日暫停<br>服務,敬請見諒。                 | SOS計畫客服信箱<br>email: <u>ewantsos@gmail.com</u><br>*寄信加截圖,我們會更了解您的問題,<br>更容易且快速解決您的問題喔!<br>*寄信範例,可見下一張! |
| • 各課程之相關資訊<br>• 其它                                      | 每週一至週五<br>09:30~11:00<br>14:30~16:30<br>週六、日、國定假日及補假日暫停<br>服務,敬請見諒。 | 03-5712121分機 56077                                                                                    |
| • 各校內認抵流程與注意事項等 •<br>(擋修嗎?校內要填單子嗎?)                     | 依各校校內工作時間                                                           | <u>請詢問各校承辦窗口哦!</u><br>(↑點進各學校後・聯絡窗口資訊<br>顯示於最上面的資訊欄)                                                  |

#### 詢問SOS相關問題寄信範例 email: <u>ewantsos@gmail.com</u>

| 2022_SOS_訂單問題                                   | : |
|-------------------------------------------------|---|
| ewant育網SOS計畫                                    |   |
| 2022_SOS_訂單問題                                   | _ |
| 您好                                              |   |
| 我的姓名:<br>我的註冊mail:<br>我的訂單:<br>我的問題:<br>我的連絡電話: |   |

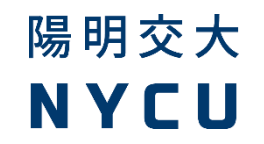

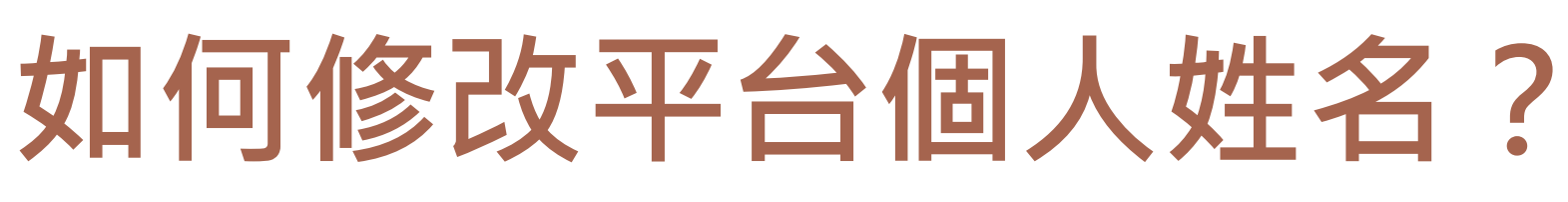

暑期線上學院

請填真實姓名,若因姓名造成貴校無法認抵或證書錯誤,請自行負責。

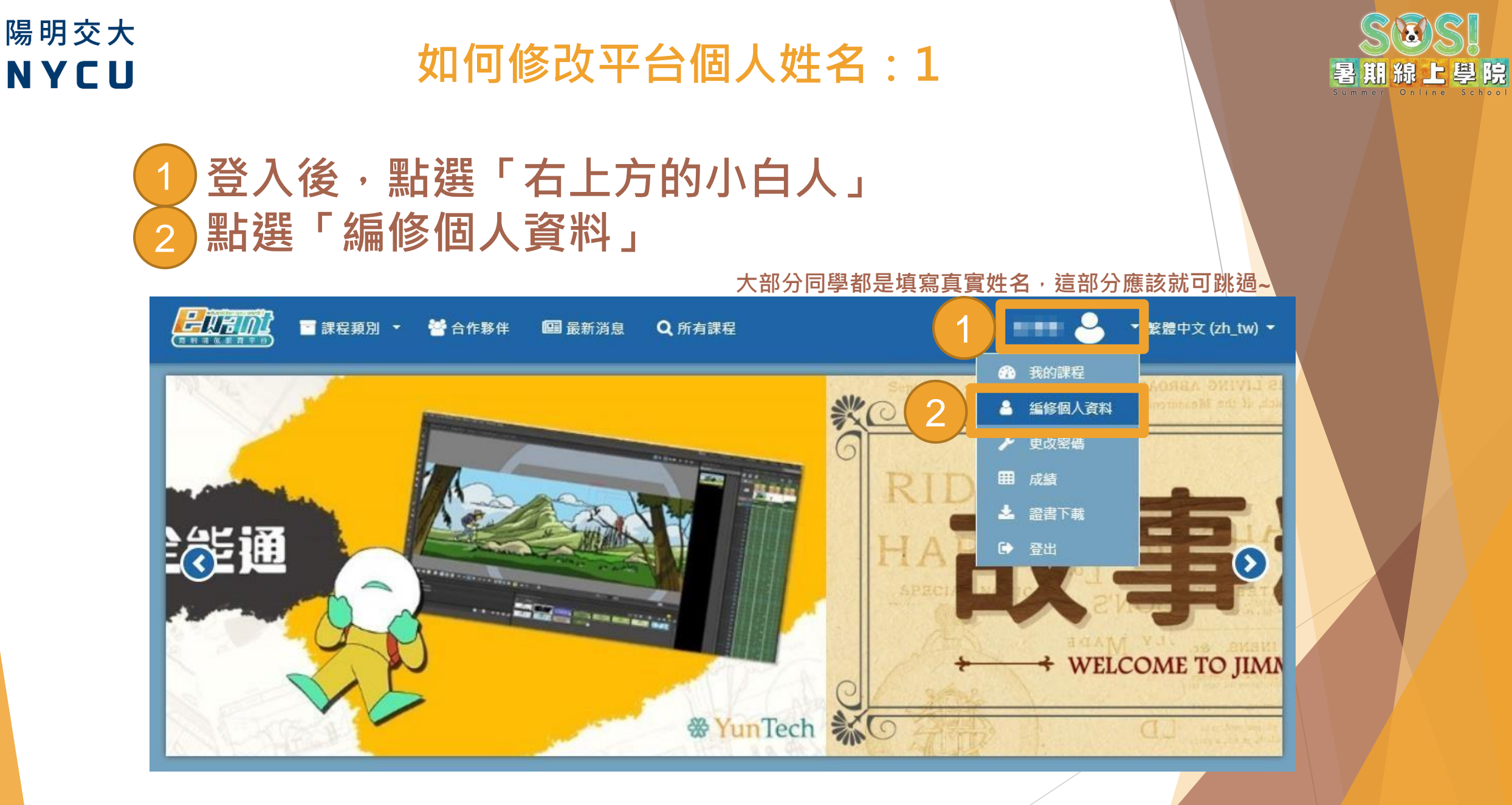

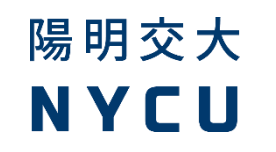

#### 如何修改平台個人姓名:2

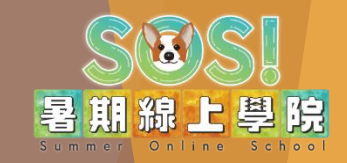

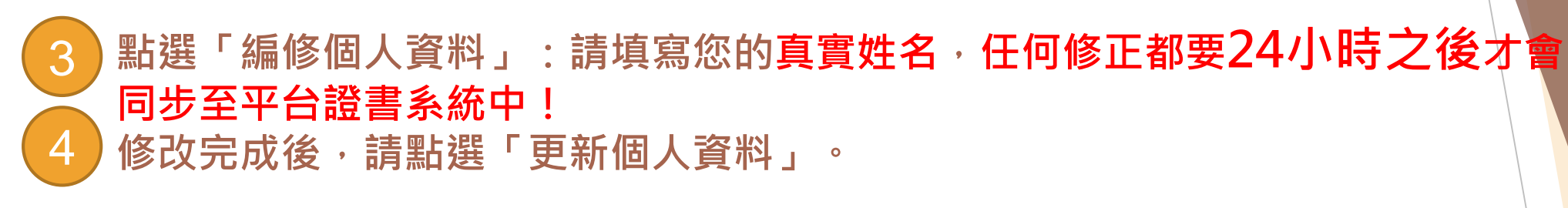

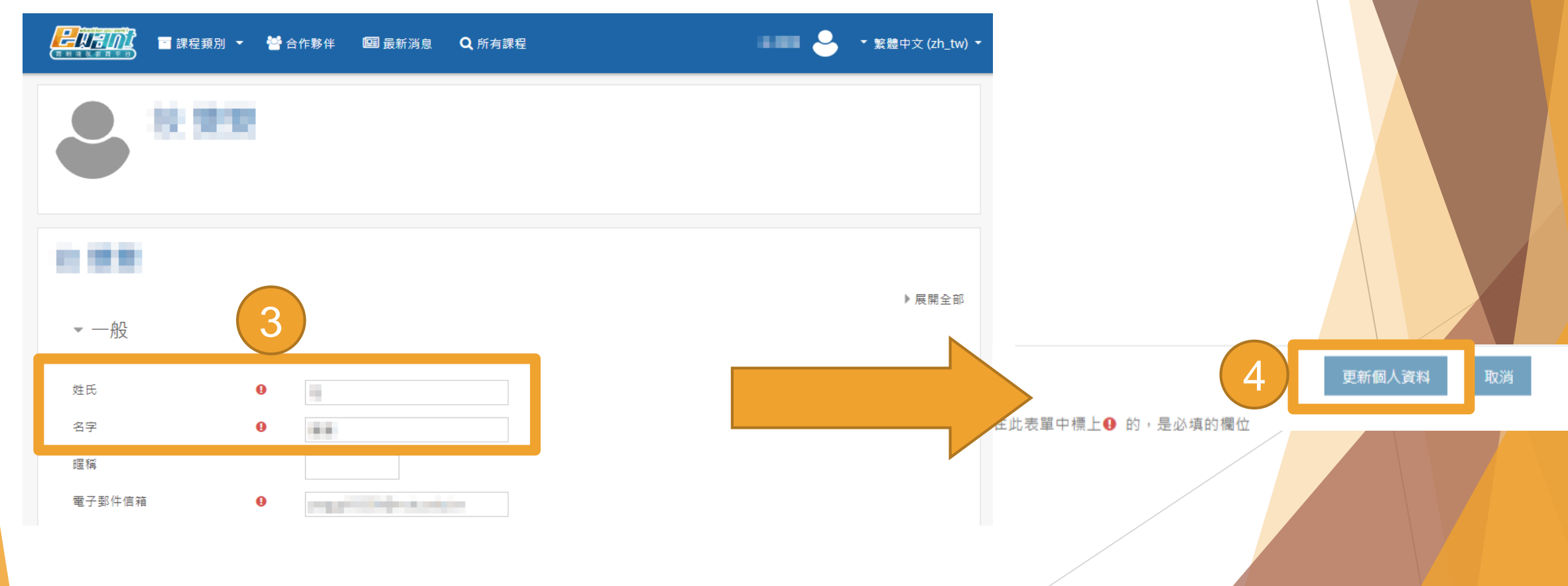

#### 相關重要連結內容須更新跟確認

- ▶ <u>SOS暑期線上學院</u>
- ▶ <u>SOS報名須知與重要時程</u>
- ▶ SOS 選課各校 學分認抵資訊
- ▶ SOS 選 / 换 / 退 / 停課流程
- ▶ <u>SOS 最新消息</u>
- ▶ <u>SOS 訂單確認</u>
- ▶ SOS 繳費 / 退費 流程
- ▶ <u>SOS 成績登分流程</u>
- ▶ <u>SOS 證書申請流程</u>
- SOS FAQ

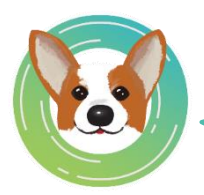

#### 掃描Qrcode,直接進入SOS主頁! GO!

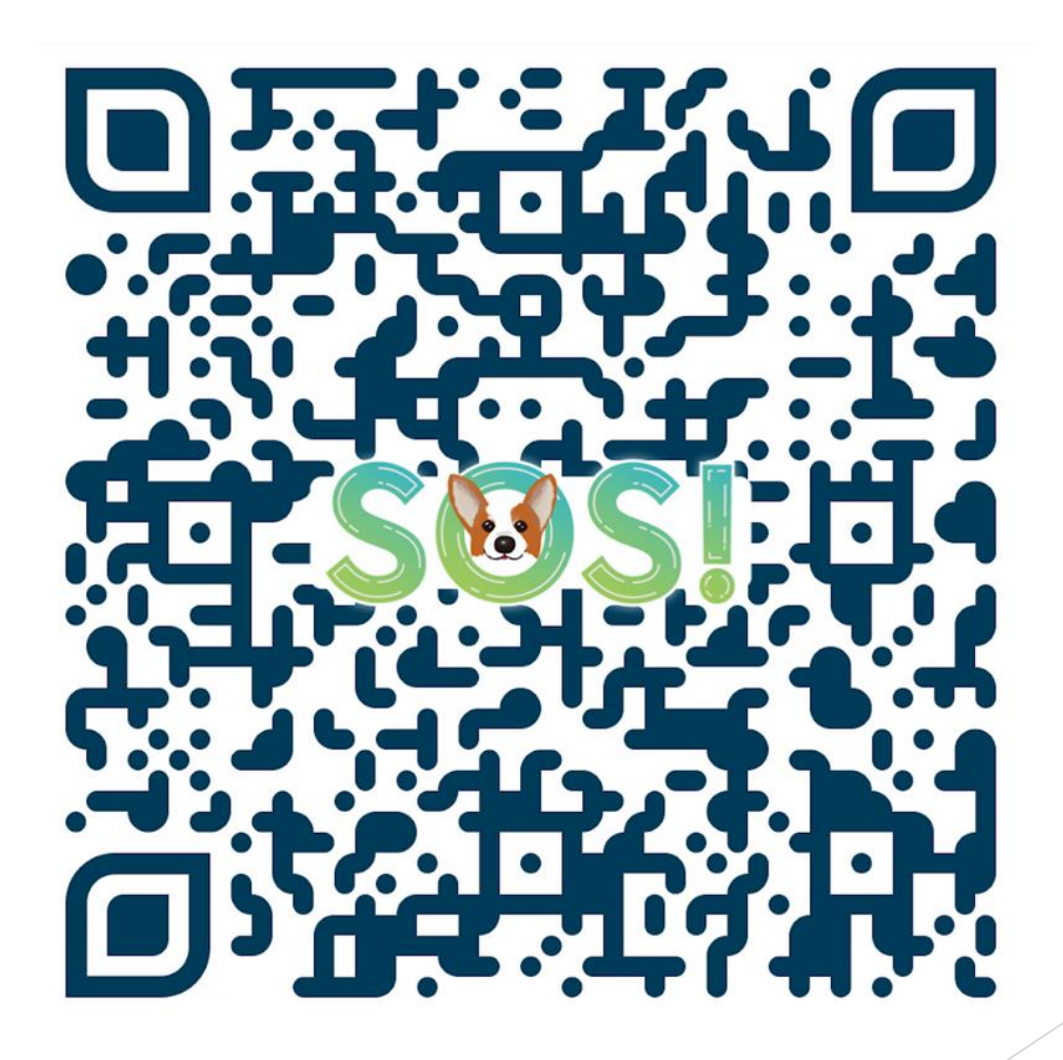

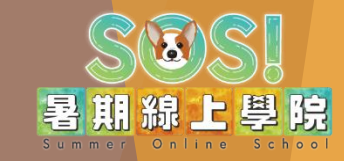

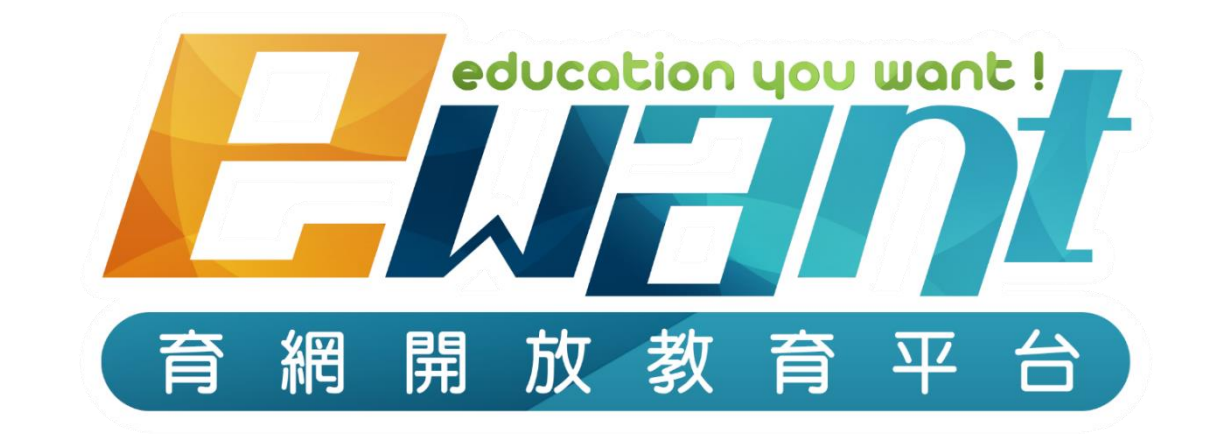

### 教育再進化,單挑你的學習力

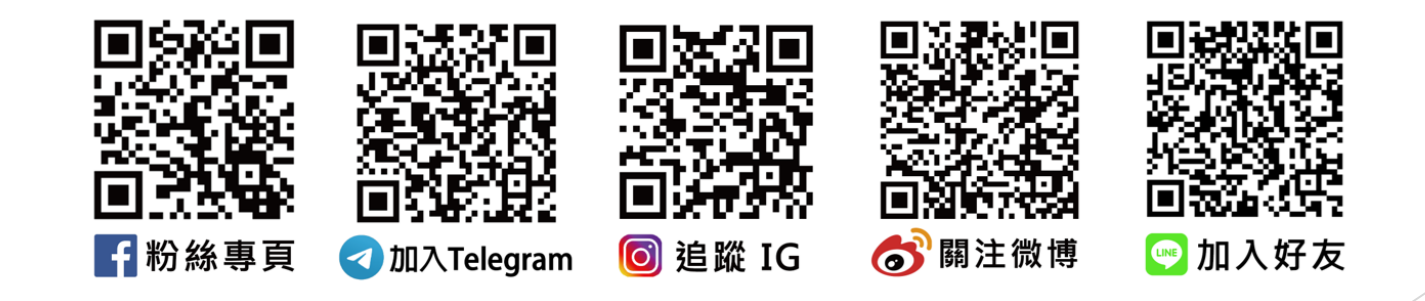